## Viking ohjelmisto Käyttöohje

## Maksupäätteet:

Desk/3500 Move/3500 Lane/3000 iCT250E Link 2500 Integrated

iPP350 iWL250B iWL250G iSMP4

# nets:

## Sisällysluettelo

| 1.    | Joho     | Johdanto5            |                                       |          |  |  |
|-------|----------|----------------------|---------------------------------------|----------|--|--|
|       | Pöytä    | Pöytämalli 5         |                                       |          |  |  |
|       | Kann     | Kannettava5          |                                       |          |  |  |
|       | Integ    | Integroitu           |                                       |          |  |  |
|       | Kann     | ettava inte          | aroitu                                |          |  |  |
| 2.    | Omi      | naisuudet            |                                       |          |  |  |
|       | 21       | Desk/350             | 0                                     | 6        |  |  |
|       | 2.1      | Move/35              | 00                                    | 6        |  |  |
|       | 2.2      | 1200/200             | ٥٥                                    |          |  |  |
|       | 2.5      | Lane/ SUC            |                                       | /        |  |  |
|       | 2.4      | ICI250E.             |                                       |          |  |  |
|       | 2.5      | IPP350               |                                       | 8        |  |  |
|       | 2.6      | iWL250B              |                                       | 8        |  |  |
|       | 2.7      | iWL250G              |                                       | 9        |  |  |
|       | 2.8      | iSMP4                |                                       | 9        |  |  |
|       |          | 2.8.1                | Bluetooth-pariliitos                  | 10       |  |  |
|       |          | 2.8.2                | Viivakoodinlukija                     | 10       |  |  |
| 3.    | Näy      | ttö                  |                                       | 11       |  |  |
|       | 3.1      | Valikkora            | kenne                                 | 11       |  |  |
|       | 3.2      | Pikavalikl           | (0                                    | 12       |  |  |
|       | 3.3      | Parametr             | i-valikko                             | 13       |  |  |
|       | 3.4      | Ethernet             |                                       | 15       |  |  |
|       | 3.5      | Bluetootl            | ٦                                     | 15       |  |  |
|       | 3.6      | GPRS                 |                                       | 15       |  |  |
|       | 3.7      | Akku ja k            | ello                                  | 15       |  |  |
| 4.    | Kort     | in lukemin           | en                                    | 16       |  |  |
|       | 4.1      | Siru 16              |                                       |          |  |  |
|       | 4.2      | Magneet              | tijuova                               |          |  |  |
|       | 43       | Manuaalinen-nännäin  |                                       |          |  |  |
|       | 4.4      | Lähimaksaminen (NEC) |                                       |          |  |  |
|       |          | 4 4 1                | Wallet-ratkaisu                       | 17       |  |  |
|       |          | т.т.<br>1 4 2        |                                       | 1/       |  |  |
|       |          | 4.4.2                |                                       | 1/       |  |  |
|       |          | 4.4.3                |                                       | 1/       |  |  |
| -     | -        | 4.4.4                | IFK-Valinta                           |          |  |  |
| 5.    | Тара     |                      |                                       | 18       |  |  |
|       | 5.1      | Ostokser             | n suorittaminen                       | 18       |  |  |
|       |          | 5.1.1                |                                       | 18       |  |  |
|       |          | 5.1.20stc            | ja käteisnostolla (käteispalautus)    | 19       |  |  |
|       |          | 5.1.3Ostc            | korttitietojen manuaalisella syötöllä | 19       |  |  |
|       |          | 5.1.4                | Edellisen tapahtuman peruuttaminen    | 20       |  |  |
|       |          | 5.1.5Hyvi            | tys                                   | 20       |  |  |
|       | 5.2      | Kuitti               |                                       |          |  |  |
|       |          | 5.2.1Luo             | kuitti                                | 21       |  |  |
|       |          | 5.2.2                | Kopio edellisestä kuitista            | 21       |  |  |
|       |          | 5.2.3                | Tietoa kuiteista                      | 21       |  |  |
|       |          | 5.2.4                | Tapahtuman lisäominaisuudet           | 21       |  |  |
|       | 5.3      | Prepaid              |                                       | 23       |  |  |
|       |          | 5.3.1Lahja           | skortit                               | 23       |  |  |
| 6. La | iteliitä | ännät 24             |                                       |          |  |  |
|       | 6.1      | Desk/350             |                                       | 24       |  |  |
|       | 6.2      | Move/35              | 00                                    | 24       |  |  |
|       | 6.3      | Lane/300             |                                       | 25       |  |  |
|       |          | 6.3.1                | Turvallisuus                          |          |  |  |
|       | 6.4      | iSMP4                |                                       |          |  |  |
|       | 6.5      | iCT250F              |                                       |          |  |  |
|       | 0.0      | 651                  | Ethernet / Laajakaista                |          |  |  |
|       |          | 652                  | Manichox                              | 20<br>24 |  |  |
|       | 6.4      | 1.1.1 2EOP           | mgreeox                               | ע∠<br>רר |  |  |
|       | 0.0      | 1 V L Z O U B        | Tulviasema                            | /∠       |  |  |
|       |          | 0.0.1                | 10/10/01/01                           | ∠/       |  |  |

|     | 19.1         | Korona-ohjeita                                   | 53               |
|-----|--------------|--------------------------------------------------|------------------|
| 19. | Puho         | listus 53                                        |                  |
|     |              | 18.3.1 Magneettijuovan kopioinnin ehkäisy 652179 | 52               |
|     | 18.3         | Päätteiden määräaikaistarkastus                  | 52               |
|     | 18.2         | PIN-koodin syöttämistä koskevat ohjeet           | 52               |
|     | 18.1         | PCLPTS -vaatimustenmukaisuus                     | 52               |
| 18. | Turv         |                                                  |                  |
| 10  | 17.2         |                                                  |                  |
|     | 17.1         |                                                  | ו כיו כ ו<br>ר ז |
|     | 171          | Vaihtopalvelu                                    | ر د              |
| 17  | Huol         | to                                               |                  |
|     |              | 16.1.2 Lähetä EOT                                | 50               |
|     |              | 16.1.1 Tulosta EOT                               | 50               |
|     | 16.1         | Sähköinen offline-tapahtuma (EOT)                |                  |
| 16. | Vara         | ratkaisu                                         |                  |
| 15. | Vian         | määritys                                         | 47               |
|     | 14.6         | Päivitä pääteparametrit/verkkoasetukset          | 46               |
|     | 14.5         | Tunnista pääteparametrit                         | 46               |
|     | 14.4         | Päivitä ohjelmisto                               | 46               |
|     | 14.3         | Tulosta korttisopimukset                         | 45               |
|     | 14.2         | Lataa korttisopimukset                           | 45               |
|     | 14.1         | Päivitä päätteen korttisopimukset                | 45               |
| 14. | Halli        | ntatehtävät                                      | 45               |
| _   | 13.1         | Useita kauppiaita                                | 44               |
| 13. | Mon          | ipaate                                           | 44               |
|     | 12.4         | kayta kayttajatunnusta                           |                  |
|     | 12.3         |                                                  |                  |
|     | 12.2         | POISEa Kayttaja                                  |                  |
|     | 12.1         |                                                  |                  |
| 12. | <b>Kayt</b>  | ldjdt                                            |                  |
| 12  | 11.0<br>Mart | Ndylldjdil∠-IUldi                                | 40               |
|     | 11.5<br>11 A |                                                  | ۷د<br>۱۸         |
|     | 11 5         | Käyttäjän X-Total                                | 20<br>20         |
|     | 11.5         | Konio edellisestä 7-Total-raportista             | טכ<br>אג         |
|     | 11 3         | 7-Total                                          | ,כ<br>גא         |
|     | 11.2         | X-Total                                          | 37               |
|     | 11.1         | Tapahtumaluettelo                                |                  |
| 11. | Rapo         | prtit                                            |                  |
|     | 10.3         | Kopio edellisestä päivänpäätöksestä              | 35               |
|     | 10.2         | Automaattinen päivänpäätös                       | 35               |
|     | 10.1         | Manuaalinen päivänpäätös                         | 35               |
| 10. | Päivä        | änpäätös                                         | 35               |
|     | 9.2          | Kuittirullan asettaminen maksupäätteeseen        | 34               |
|     |              | 9.1.1 Kuittirullien tilauspalvelu                | 33               |
|     | 9.1          | Kuittirullien tilaaminen                         | 33               |
| 9.  | Kuitt        | tipaperirullat                                   |                  |
| 8.  | Kaup         | opiaskortti                                      | 33               |
|     |              | 7.5.2 iSMP4                                      | 32               |
|     |              | 7.5.1 Move/3500                                  | 32               |
|     | 7.5          | Wi-Fi erillispäätteille                          | 32               |
|     | 7.4          | Kassajärjestelmän IP-osoite ja portit            |                  |
|     | 7.3          | Staattiset IP-osoitteet Ethernet-paatteissa      |                  |
|     | 7.2          | Tukiaseman nimi (APN) GPRS-pääteissä             |                  |
|     | 7.1          |                                                  |                  |
| 7.  | vегк         |                                                  | 30               |
| 7   | Vork         |                                                  | 27               |
|     |              | 6.0.2 Latad GD-Onjainiet                         | 7 2<br>مر        |
|     |              |                                                  | 24               |
|     | 0.0          |                                                  | 29               |
|     | 6.9          |                                                  | 2020<br>مر       |
|     |              |                                                  | 20<br>20         |
|     | 0.7          | Millooma                                         | 20<br>າດ         |
|     | 67           | iWL250G                                          | 28               |

## Sanasto

#### Tässä asiakirjassa käytetään seuraavia termejä:

| Termi      | Kuvaus                                               |
|------------|------------------------------------------------------|
| BAXI       | Kassajärjestelmässä käytetty protokollaohjelma       |
| ВС         | Viivakoodi                                           |
| BLE        | Bluetooth Low Energy                                 |
| CVC        | Kortin vahvistuskoodi                                |
| DCC        | Dynaaminen valuutanvaihto                            |
| ECR        | Sähköinen kassajärjestelmä                           |
| EOT        | Offline-tapahtuma                                    |
| Erillinen  | Päätteet, joita ei ole integroitu kassajärjestelmään |
| GPRS       | General Packet Radio Service                         |
| Host       | Tapahtumat käsittelevä Internet-palvelin             |
| IFR        | Vaihtopalkkioasetus (EU:n vaatimus)                  |
| Integroitu | Kassajärjestelmään integroidut päätteet              |
| IP         | Internet-protokolla                                  |
| MAB        | Mobiilihyväksyntä-ruutu                              |
| mPOS       | Mobiilimyyntipiste                                   |
| NFC        | Lähimaksuviestintä                                   |
| POS        | Myyntipiste                                          |
| PSP        | Maksupalveluntarjoaja                                |
| QR         | Pikavastaus (koodi)                                  |
| SW         | Ohjelmisto                                           |
| USB        | Universaali sarjaväylä                               |

## 1. Johdanto

Tämä käyttöopas on tarkoitettu kauppiaiden käyttöön, ja se kattaa seuraavantyyppiset Nets-maksupäätteet:

## Pöytämalli

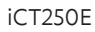

nets:

Desk/3500

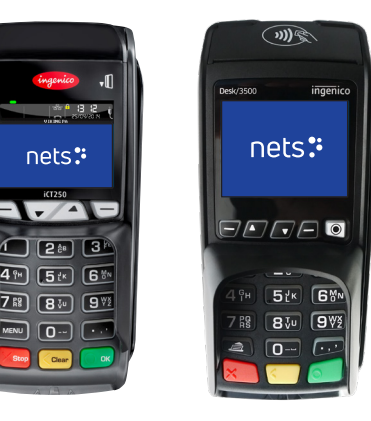

### Kannettava

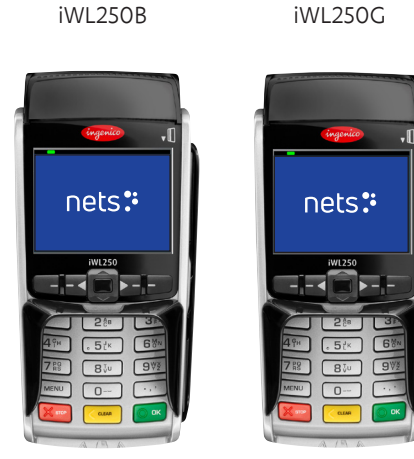

\* Tämä pääte voidaan myös integroida.

Tässä esitettyjä tietoja ei saa käyttää, kopioida tai jakaa uudelleen ilman Nets A/S:n etukäteen antamaa kirjallista suostumusta.

## Integroitu

iPP350

Lane/3000

Link/2500

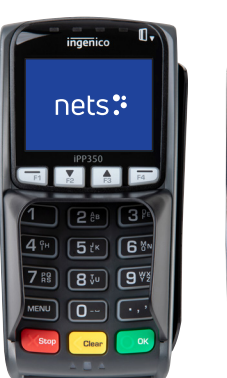

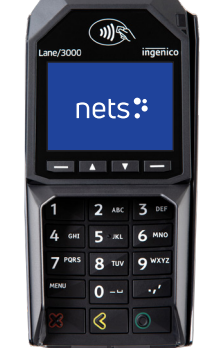

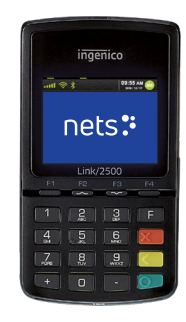

Kannettava integroitu

Move/3500

iSMP4

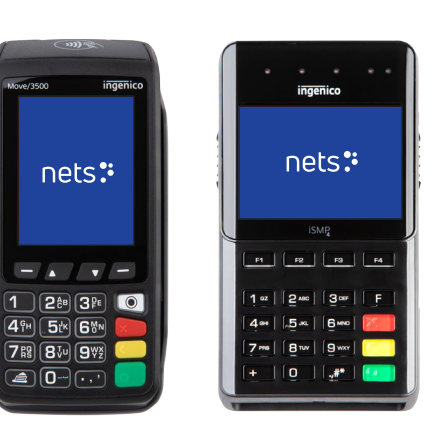

## 2. Ominaisuudet

Tässä osassa kuvataan kunkin maksupäätteen erityispiirteet ja luetellaan niihin liittyvät lisävarusteet.

Suosittuja lisäpalveluja kaikille päätteille ovat tippitoiminto ravintoloille, useita käyttäjiä samalla päätteellä (myynnin raportointiin käyttäjää kohti) ja useat samaan päätteeseen määritetyt yritykset, joilla on eri tilitystilit.

HUOM.: RS232-integraatioon vaaditaan vähintään 57600 bps siirtonopeus.

## 2.1 Desk/3500

Desk/3500 on Netsin pöytämallinen premium-maksupääte ja iCT250E:n seuraaja. Se tarjoaa integroinnin kassajärjestelmään MagicBox-, USB- tai RS232-kaapeleilla.

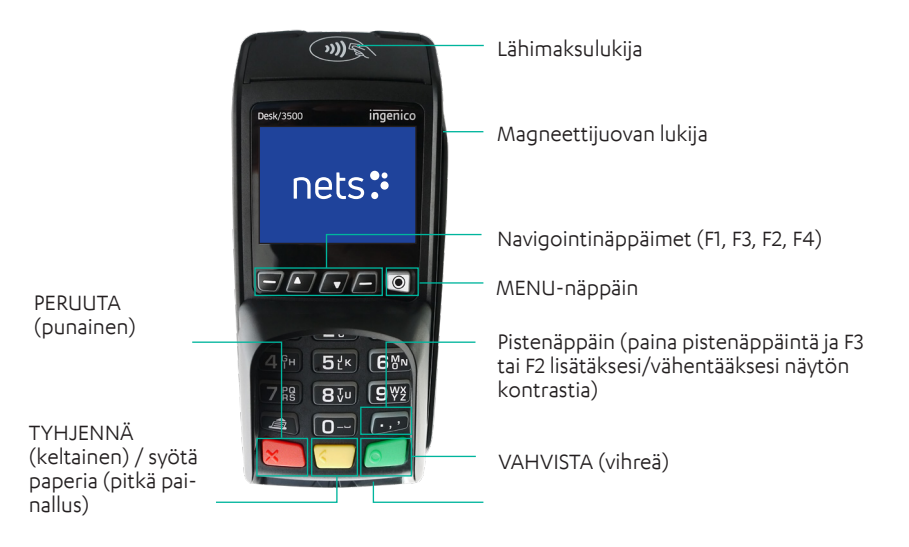

#### Lisävarusteet:

- Integrointikaapeli
- Virtajohto (jos se on integroitu RS232-kaapelilla)
- Nets-kauppiaskortti

## 2.2 Move/3500

Move/3500 on Netsin kannatteva premium-maksupääte ja sekä iWL250G/3G:n että iWL250B:n seuraaja. Se tarjoaa kaikki tiedonsiirtovaihtoehdot, ml Wi-Fi. Se on määritetty suosittuja turistikortteja, kuten Discover, Diners Club, JCB ja Union Pay varten. Siinä on kuittitulostin (katso lisätietoja kuittipaperirullista <u>kohdasta 9</u>). Päätettä on mahdollista käyttää myös Nets Paypoint -sovelluksella.

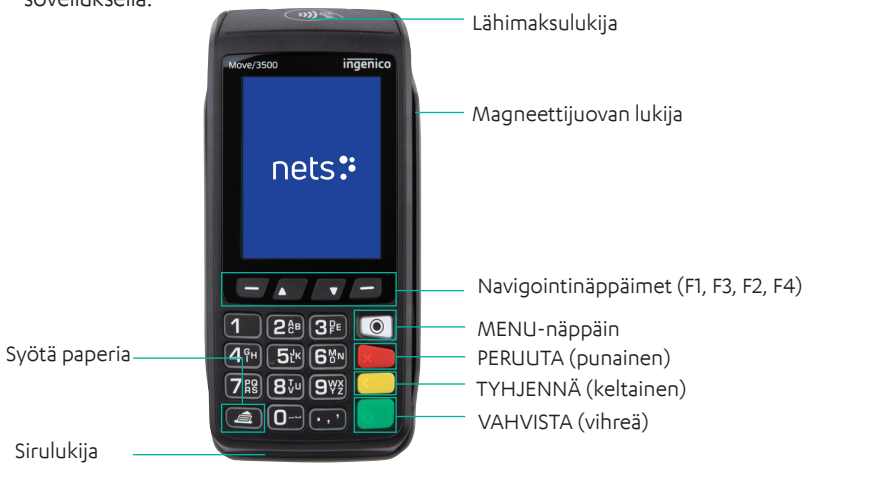

#### Lisävarusteet:

- Integrointikaapeli
- Virtajohto (jos se on integroitu RS232-kaapelilla)
- Nets-kauppiaskortti

**HUOM:** Move/3500:ssa ei ole PIN-suojusta, joten sitä saa käyttää ainoastaan kannettavana päätteenä. Move/3500 ei saa olla kiinteästi kiinnitettynä eikä sitä saa käyttää pöytämallisena maksupäätteenä.

#### Lane/3000 2.3

Lane/3000 on pöytämallinen maksupääte, joka on integroidun iPP350-päätteen suora seuraaja.

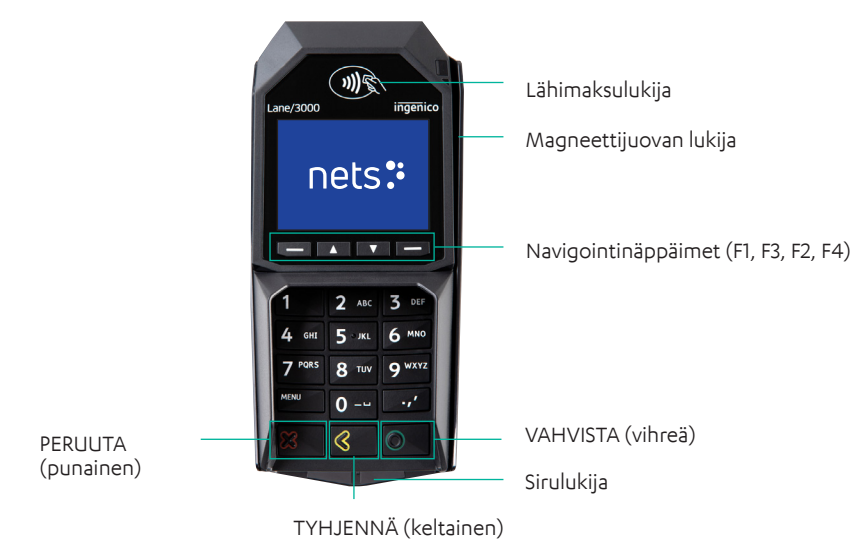

#### Lisävarusteet:

- > Virtakaapeli (joko integroitu vBoxin kautta tai RS232
- > Nets-kauppiaskortti
- Integrointikaapeli

#### 2.4 **iCT250E**

iCT250E on tyypillisesti pöytämallinen maksupääte, joka on integroitu kassajärjestelmään ja kommunikoi internetin kautta. Se on myös tarjottu GPRS-versiona (iCT2x0EG), jossa GPRS:ää käytetään ainoana yhteytenä tai aktivoidaan varmistuksena, jos internet-tiedonsiirto ei toimi. Tämä malli voi toimia myös erillispäätteenä, jota ei ole integroitu kassajärjestelmään.

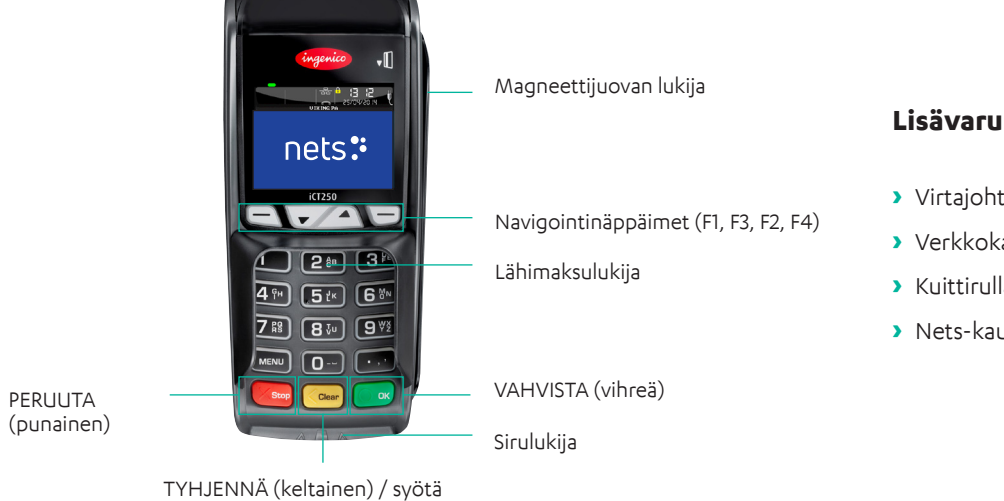

#### Lisävarusteet:

- > Virtajohto
- > Verkkokaapeli RJ9–RJ45
- > Kuittirulla
- > Nets-kauppiaskortti

paperia (pitkä painallus)

#### 2.5 **iPP350**

iPP350 on Telium 2 -sarjan pöytämallinen maksupääte, joka on integroitu kassajärjestelmään.

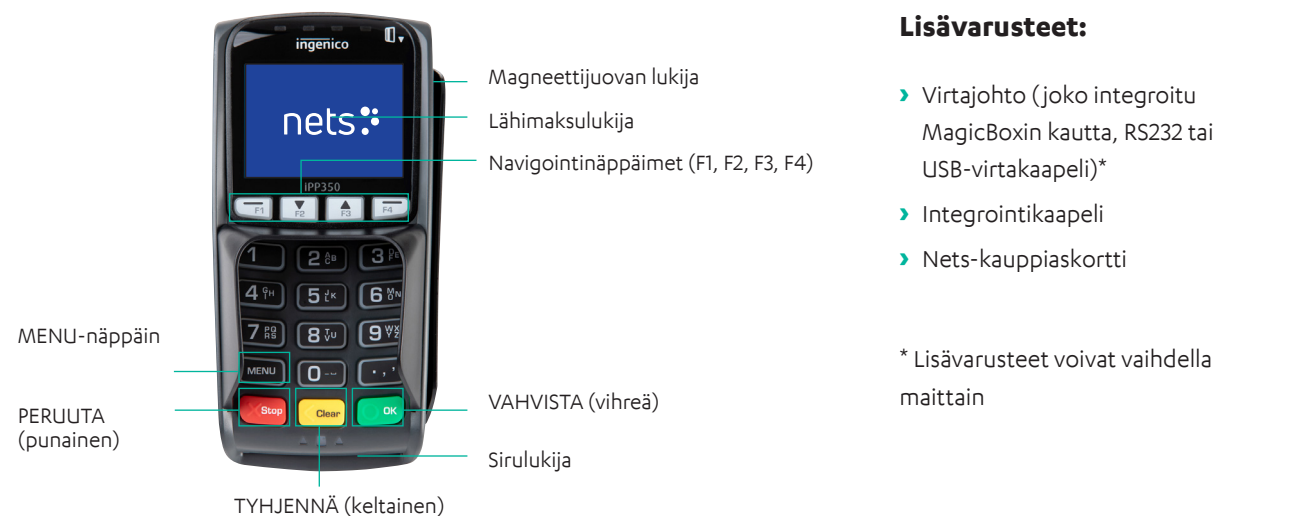

Maksupäätteet | Sivu 7 / 54

## 2.6 iWL250B

iWL250B on Telium 2 -sarjan kannettava maksupääte, joka mahdollistaa liikkumisen myymälässä tukiaseman avulla, joka toimii myös latausasemana). Pääte kommunikoi Bluetoothilla tukiaseman kanssa, joka on liitetty Ethernet-kaapelilla myymälän olemassa olevaan internet-yhteyteen. Siinä on kuittitulostin (katso lisätietoja kuittipaperirullista <u>kohdasta 9</u>). Tiedonsiirtoetäisyys voi olla jopa 100 metriä riippuen myymälän sisätilaratkaisuista.

Toisin kuin iWL250G, pääte tarjoaa integroinnin kassajärjestelmään tukiaseman kautta. Yksi suosittu käyttösovellus on Pay@ Table.

Erityistarkoituksissa pääte voidaan myös yhdistää avoimen Bluetoothin kautta tablettikassakoneiden kanssa, jotka tarjoavat myös internet-yhteyden.

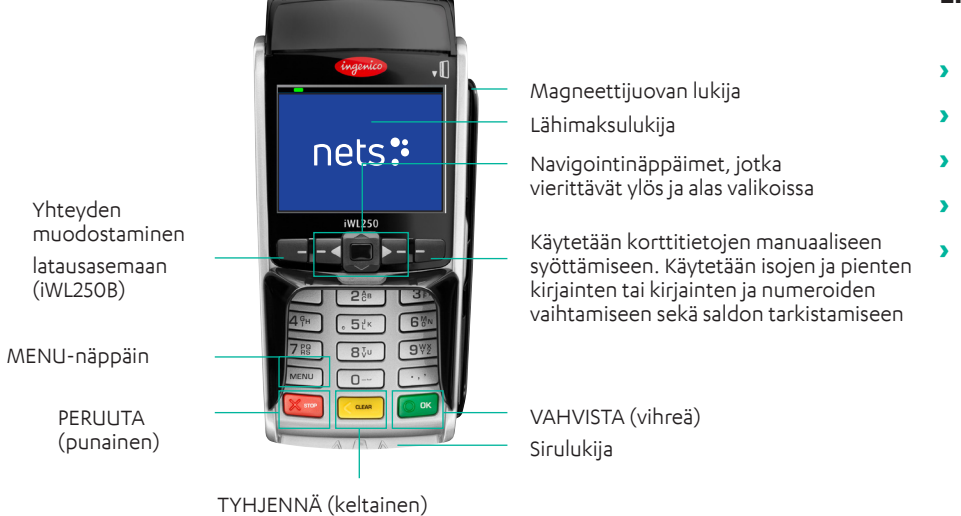

#### Lisävarusteet:

- Virtajohto
- > Latausasema
- > Verkkokaapeli
- > Kuittirulla
- > Nets-kauppiaskortti

## 2.7 iWL250G

iWL250G on kannettava erillismaksupääte, joka käyttää GPRS- tai 3G-yhteyttä. Sitä ei ole suunniteltu käytettäväksi kassajärjestelmään integroituna maksupäätteenä. Yleensä Nets SIM -kortit sisältyvät toimitukseen, mutta asiakkaat voivat myös vapaasti käyttää omia SIM-korttejaan. Netsin toimittamat Telenor SIM-kortit toimivat kaikissa kotimaisten operaattoreiden verkoissa käyttäen ns. verkkovierailua (roaming), ja SIM-kortti valitsee käyttöönoton yhteydessä sen operaattorin jonka verkon signaali on alueella vahvin.

Tämä on selvä etu verrattuna jonkin tietyn kotimaisen operaattorin sim-korttiin.

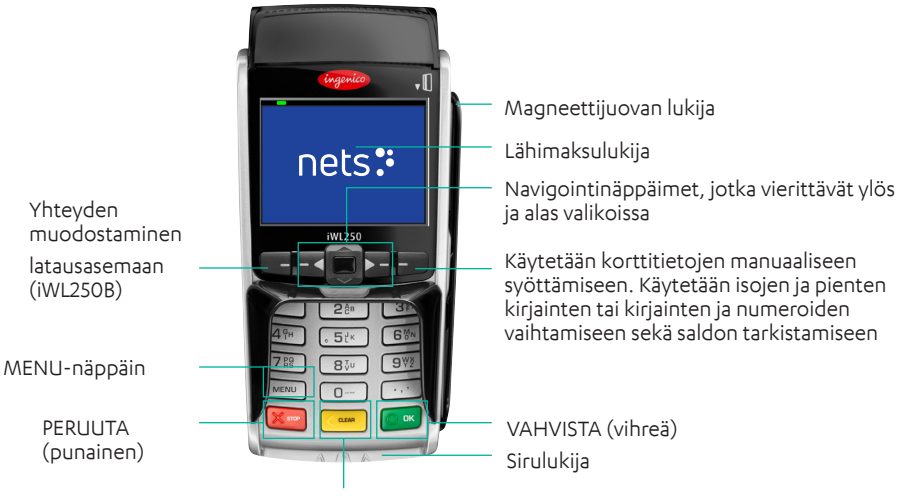

TYHJENNÄ (keltainen)

#### Lisävarusteet:

- > Virtajohto
- > Latausasema
- SIM-kortti
- > Kuittirulla
- Nets-kauppiaskortti

## 2.8 iSMP4

iSMP4 on kannettava maksupääte, joka on integroitu kassajärjestelmään. Sen avulla myyjä voi liikkua vapaasti myymäläympäristössä ja tehdä kaupat paikan päällä ilman, että hänen tarvitsee saattaa asiakkaita kassalle. ECR-kumppanit voivat myös lisätä maksutoimintoja tabletti- tai älypuhelinpohjaisiin järjestelmiinsä. Se käyttää avointa Bluetoothia tai Wi-Fi-integrointia isäntäjärjestelmään, joka voi olla joko geneerinen ECR-mobiilisovellus tai asiakaskohtainen sovellus. Sekä Android että iOS ovat tuettuja. Valinnainen laserviivakoodinlukija mahdollistaa tuotteiden/QR-koodien skannaamisen ECR-sovellukseen.

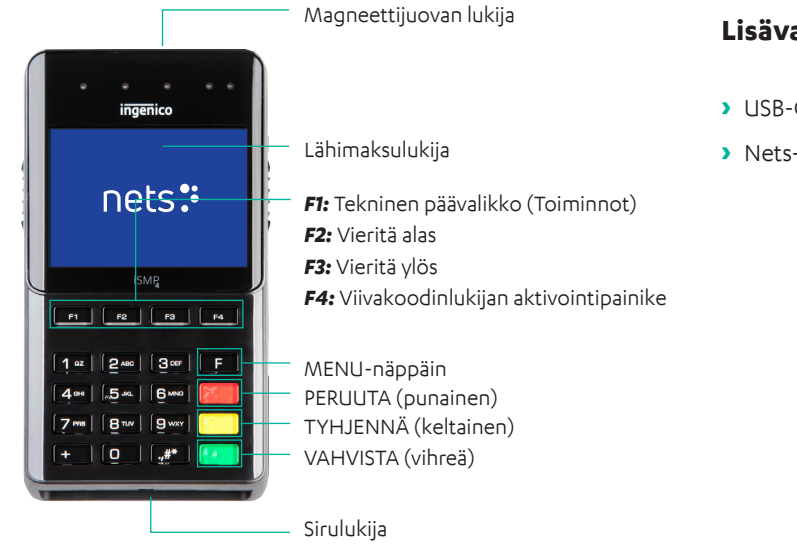

#### Lisävarusteet:

- > USB-C-kaapeli
- Nets-kauppiaskortti

#### 2.8.1 Bluetooth-pariliitos

Jotta mobiililaitetta + ECR-ratkaisua voidaan käyttää iSMP4:n kanssa, laitteet on yhdistettävä Bluetoothin kautta. Jos haluat yhdistää maksupäätteen mobiililaitteeseen, aktivoi Bluetooth mobiililaitteessa. Tee sitten seuraavat iSMP4-maksupäätteellä:

- > Paina F2.
- > Paina 2 Bluetooth tai vieritä alas kohtaan 2 Bluetooth ja paina sitten OK (vihreä näppäin päätteen oikeassa alakulmassa).
- > Paina 2 Pariliitä puhelimeen.
- > Päätteessä näkyy koodi ja se aloittaa mobiililaitteen pariliittämisen. Vertaa koodia ja vahvista koodi painamalla OK.
- > Kun iSMP4 ja mobiililaite (laatikkoratkaisu) on yhdistetty Bluetoothin kautta, Bluetooth-kuvake tulee näkyviin iSMP4:n näyttöön. Jos pariliittäminen epäonnistuu, näyttöön tulee virheilmoitus.

### 2.8.2 Viivakoodinlukija

iSMP4 on varustettu 1D- ja 2D-viivakoodinlukijalla, joka voi lukea useita viivakoodimuotoja. Jos haluat määrittää lukijan tiettyä käyttöä varten, pyydä apua kassakumppanilta.

Huom: Viivakoodinlukija ei toimi, kun iSMP4 latautuu.

Voit käyttää viivakoodinlukijaa seuraavasti:

- > Paina F4.
- > Kun sivupainikkeita painetaan 20 sekunnin ajan, ajastin nollataan jokaisen luvun jälkeen.
- > Kun lukija on aktiivinen, näyttöön tulee "Viivakoodinlukija aktiivinen".
- > Voit ottaa viivakoodinlukijan käyttöön painamalla jotakin päätteen sivupainikkeista.
- > Piippausääni vahvistaa, että viivakoodi on luettu ja lähetetään kassajärjestelmään. Laser sammuu sitten.

- > Voit lukea seuraavan viivakoodin painamalla jotakin sivupainiketta uudelleen.
- > Voit keskeyttää viivakoodin lukuistunnon painamalla punaista STOP-painiketta tai MENU-painiketta. Viivakoodin lukeminen keskeytetään myös, jos kassajärjestelmä lähettää pyynnön tai maksukortti pyyhkäistään tai työnnetään lukijaan.
- > Viivakooditiedot lähetetään ECR/POS-järjestelmään suoraan luettaessa. Virheen tapahtuessa viivakoodi on luettava uudelleen.

Käyttämällä päätteen ohjelmointirajapintaa päätetoiminnot voidaan aktivoida kassajärjestelmään integroidulla laitteella; tabletilla tai kassakoneella. Päätetoimintoja ovat esimerkiksi viivakoodiskannauksen aktivoiminen, estäminen tai hyväksyminen.

#### 2.8.2.1 Tuetut viivakoodisymbolit

Kaikki nämä ovat oletusarvoisesti käytössä. Jos haluat tietää, miten ne on määritetty myyntipisteeseesi, ota yhteyttä kassakumppaniisi.

#### 2.8.2.2 Viivakoodinlukijan nollaaminen

Jos viivakoodinlukija ei toimi oikein, yritä nollata se seuraavasti:

- > Avaa päävalikko painamalla F.
- > Avaa raporttivalikko painamalla 7.
- > Paina 6 Viivakoodin nollaus, jolloin viivakoodinlukijan oletusasetukset palautetaan.
- > Poistu valikosta painamalla OK-painiketta. Voit myös yrittää uudelleen.

### 2.9 Link/2500 Integrated

Link/2500 Integrated is a handy terminal with lightweight and slim design. The terminal is quick to set up and pair with a thirdparty device. For integration, both Bluetooth and wired connections can be used. The terminal can be charged on drop-in-basis via an optional, dashboard-mounted docking station. This device is a great addition option for mobile merchant running the business from a vehicle!

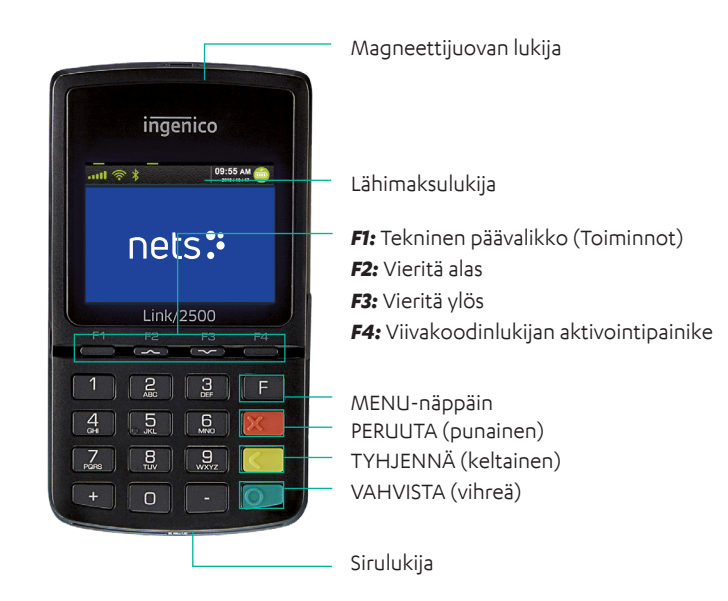

#### Accessories include:

- > Nets Merchant Card
- Active holder: R190-0045 (mounted to the car electric plug adapter
- Active holder: R190-0044 (installed inside the car panels)

## 3. Näyttö

Tässä osassa kuvataan maksupäätteiden näyttöön tulevat tiedot.

Huom: Näytetyt päätevalikot eivät ole käytettävissä kaikissa päätetyypeissä.

## 3.1 Valikkorakenne

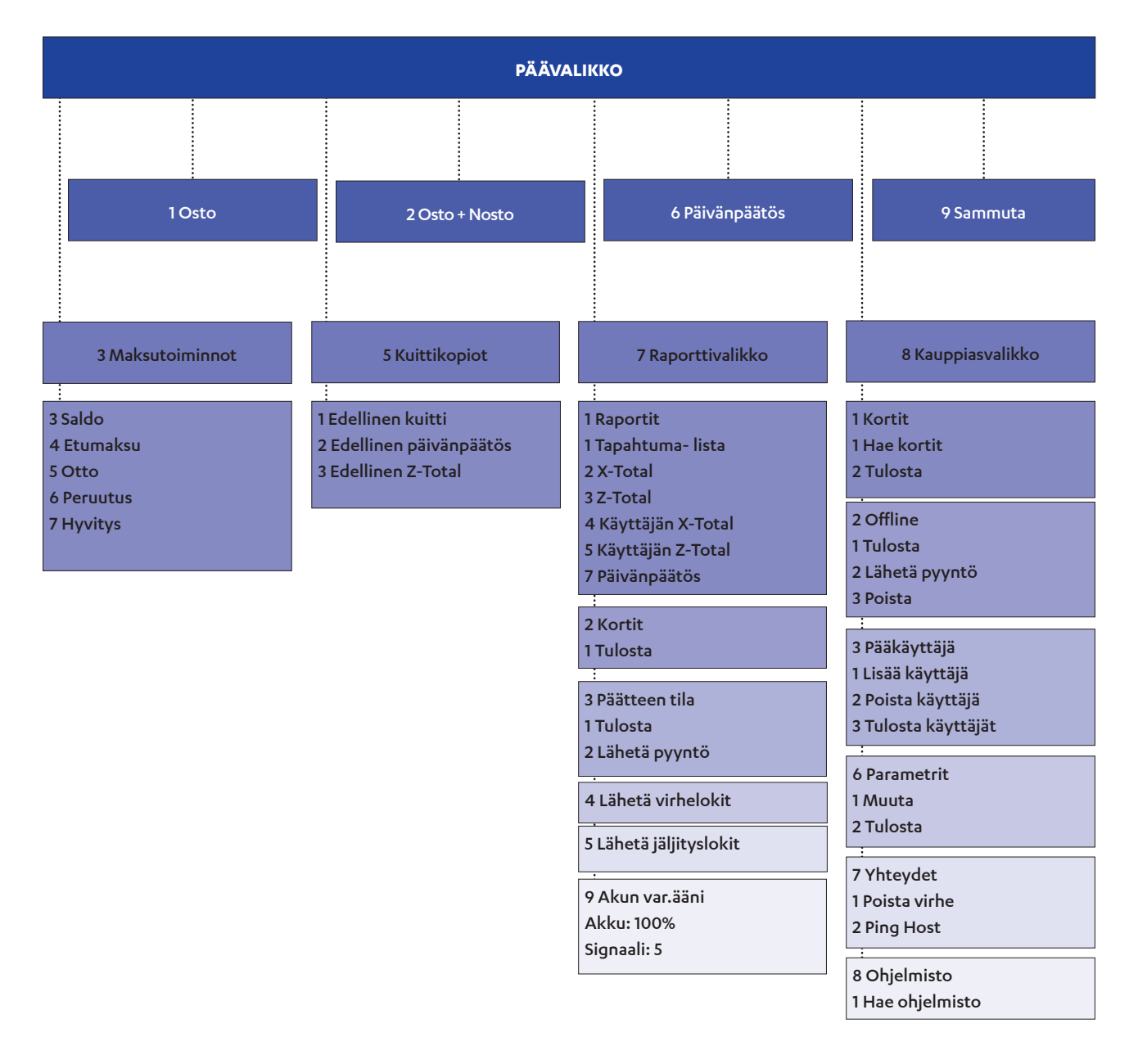

#### Taulukko 1: Lisätietoja valikkokohdista

| Menu-toiminto                   | Päätteen tyyppi                              |
|---------------------------------|----------------------------------------------|
| Päävalikko > Sammuta            | Tämä toiminto on vain iWL- ja iSMP-malleissa |
| Raporttivalikko > Akun var.ääni | Kaikki akkukäyttöiset GPRS-päätteet          |
| Raporttivalikko > Akku          | Kaikki akkukäyttöiset päätteet paitsi GPRS   |
| Valikko 7-6 "Nollaa viivakoodi" | Tämä on käytettävissä vain iSMP-päätteissä   |

## 3.2 Pikavalikko

Pikavalikon avulla kauppiaat voivat välttää valikoiden selaamisen tai vahvistuksen (OK-painikkeella) aina, kun he haluavat esimerkiksi suorittaa tapahtuman. Pikavalikon avulla kauppiaat voivat suorittaa toimintoja päätteessä nopeammin.

Kun päätten näyttö pyytää "Lue kauppiaskortti", kauppiaskortti on pyyhkäistävä niin, että magneettijuova on vasemmalla puolella. Kun MENU tulee näkyviin, siirry suoraan valintaan painamalla <u>taulukon 2</u> numeroita. Vaihtoehtoisesti voi käyttää nuolinäppäimiä siirtymiseen.

HUOM: Integroiduissa päätteissä kaikki komennot on käynnistettävä MENU-toiminnolla tai pyyhkäisemällä kauppiaskorttia.

| Toiminto                     | Näppäimet (ei sisällä Lane/3000 tai iPP350) |
|------------------------------|---------------------------------------------|
| Osta                         | Syötä summa                                 |
| Osto + Nosto                 | Paina MENU ja 2                             |
| Päivänpäätös                 | Paina MENU ja 6                             |
| Saldo                        | Paina MENU ja 3+3                           |
| Etumaksu                     | Paina MENU ja 3+4                           |
| Peruuta edellinen tapahtuma  | Paina MENU ja 3+6                           |
| Hyvitys                      | Paina MENU ja 3+7                           |
| Kopio edellisestä kuitista   | Paina MENU ja 5+1                           |
| Tapahtumalista               | Paina MENU ja 7+1+1                         |
| X-Total                      | Paina MENU ja 7+1+2                         |
| Z-Total                      | Paina MENU ja 7+1+3                         |
| Käyttäjän X-Total            | Paina MENU ja 7+1+4                         |
| Käyttäjän Z-Total            | Paina MENU ja 7+1+5                         |
| Vararatkaisun (EOT) tulostus | Lue kauppiaskortti ja paina 2+1             |

#### Taulukko 2: Pikavalikko

## 3.3 Parametri-valikko

Parametri-valikon vaihtoehdot on selitetty <u>taulukossa 3</u>.

| Taulukko 3. Parametri-valikon vaihtoehdot |
|-------------------------------------------|
| Tadiakko 5. Farametri vaikon vaihtoendot  |

| Taso 1     | Taso 2              | Taso 3                                                                                          | Selitys                                                                                         |
|------------|---------------------|-------------------------------------------------------------------------------------------------|-------------------------------------------------------------------------------------------------|
|            | Päätetunnus         |                                                                                                 | Anna yksilöllinen tunnus                                                                        |
|            | Summa-tila          | Øre/Kroner tai Cent/Euro                                                                        |                                                                                                 |
|            | Vararatkaisu (EOT)  | Kyllä/Ei                                                                                        | BankAxeptin offline-tilan<br>käyttöönottoon/käytöstä<br>poistamiseen. Käytössä Norjassa.        |
|            | Palvelu ensin       | Kyllä/Ei                                                                                        | Voit ottaa kortilla käynnistetyt<br>tapahtumat käyttöön tai poistaa ne<br>käytöstä.             |
|            | Tietokenttä         | Ei tietoja/CID/Tietoteksti/<br>Käyttäjätunnus                                                   | Lisätietoja on lähetettävä<br>maksupalveluntarjoajalle.                                         |
|            | Ääni                | Ei mitään/Virhe/Aina                                                                            |                                                                                                 |
|            | Kopioi aina         | Ei/Kyllä                                                                                        | Kyllä: Kuitista tulostetaan aina 2<br>kopiota                                                   |
|            |                     |                                                                                                 | Ei: Vain yksi kuittikopio tulostetaan.                                                          |
|            | Tuelelus et es ll'  | Ei/Kyllä                                                                                        | Kyllä: Asiakas ei voi tehdä 2<br>peräkkäistä tapahtumaa samalla<br>summalla ja kortilla.        |
|            | Tuplakontrolli      |                                                                                                 | Ei: Asiakas voi tehdä useita<br>peräkkäisiä tapahtumia samalla<br>summalla ja kortilla.         |
|            | Kieli               | NO, SE, DK, EN, FI, DE, HU, ET,<br>PL, NL, FR, ES                                               | Pääte tukee kaikkia näitä kieliä.                                                               |
| 1 Toiminto | Тіррі               | Kokonaissumma > Kyllä/Ei                                                                        |                                                                                                 |
|            | Vaihda käyttäjää    | Poista käytöstä / Päivänp. jälkeen<br>/ Z-Total-raportin jälkeen / Aina<br>/ O-raportin jälkeen | Tämä vaihtoehto otetaan käyttöön,<br>kun kyseistä päätettä käyttää useampi<br>käyttäjä.         |
|            | VAT                 | Kiinteä taksa/Vaihda taksa/ei<br>ALV:a                                                          |                                                                                                 |
|            | ALV-taksa           |                                                                                                 |                                                                                                 |
|            | Lepotila            | Automaattinen/aina (ei<br>näkyvissä, jos ECR on päällä)                                         | Koskee vain akkukäyttöisiä päätteitä.                                                           |
|            | Virrankatkaisutilat | Ei koskaan/1 tunnin kuluttua/2<br>tunnin kuluttua                                               | Virrankatkaisuvalikko ei toimi, jos<br>teholataus on käynnissä.                                 |
|            | Varakieli           | NO, SE, DK, EN, FI, DE, HU, ET,<br>PL, NL, ES, FR                                               | Kielet ladataan isäntäympäristöstä.                                                             |
|            | Taustavalo          | Automaattinen/aina                                                                              |                                                                                                 |
|            | Sirun suunta        | Siru ylös/siru kohti sinua/siru<br>alas                                                         | Määrittää miten päin siru työnnetään<br>päätteeseen.                                            |
|            | Asiakkaan kuitti    | Aina/Pyynnöstä                                                                                  |                                                                                                 |
|            | IFR-prioriteetti    | Kotimainen/ei mitään/<br>kansainvälinen                                                         | Näkyvyys: Näkyy vain silloin, kun<br>kauppiaalla on sopimus kansallisen<br>järjestelmän kanssa. |
|            |                     |                                                                                                 | voi ladata MS-TMS:stä tai päivittää<br>MS-TMS:sään.                                             |

| Taso 1             | Taso 2                                    | Taso 3                                        | Selitys                                                                                                    |
|--------------------|-------------------------------------------|-----------------------------------------------|----------------------------------------------------------------------------------------------------|
|                    | Yhteys- tyyppi =                          | Wi-Fi/Ethernet/BT Android/via<br>ECR/GPRS     |                                                                                                    |
|                    | Host IP-osoite                            | 91.102.24.142 / 193.214.20.211 *              |                                                                                                    |
| 2 Yhteydet         | Host IP-portti                            | 9670                                          |                                                                                                    |
|                    | GPRS APN                                  | Nets                                          |                                                                                                    |
|                    | GSM PIN                                   | ****                                          |                                                                                                    |
|                    | DHCP:n käyttö                             | DHCP/Staattinen                               |                                                                                                    |
|                    | ECR                                       | Kyllä/Ei                                      |                                                                                                    |
|                    | Yhteys- tyyppi                            | IP Wi-Fi/BT Android/IP Ethernet/<br>USB Slave |                                                                                                    |
| 3 ECR              | Kortin tiedot                             | Ei koskaan / Summan jälkeen /<br>Aina         | Sen avulla voit lähettää kortin tiedot<br>kassajärjestelmään.                                                                                                    |
|                    | Otsikko/Alatunniste                       | Kyllä/Ei                                      | Sen avulla voit ottaa käyttöön/<br>poistaa käytöstä ylä-ja alatunnisteen<br>päätenäytössä.                                                                                                    |
|                    | Suojausvalikko                            | Kyllä/Ei                                      | Määrittää voidaanko käyttöoikeuksia<br>hallita painamalla Menu-painiketta.<br>Käyttöoikeuksien hallinta on<br>oletusarvoisesti POIS erillispäätteissä<br>ja PÄÄLLÄ integroiduissa päätteissä. |
| 4 Tietoturva       | Suojaa päivänpäätös                       | Kyllä/Ei                                      | Määritä tarvitaanko<br>käyttöoikeuksien hallintaa<br>päivänpäätöksen tekemiseen.<br>Oletus: Ei                                                                                                |
|                    | Suojaa peruutus                           | Kyllä/Ei                                      | Määritä tarvitaanko<br>käyttöoikeuksien hallintaa<br>peruutuksen suorittamiseen. Oletus:<br>Pois                                                                                              |
| 6 Vaihda profiilia | NO, FR, SE, DK, FI, DE,<br>HU, ET, PL, NL |                                               |                                                                                                    |

\* 91.102.24.142 Internet-osoite.
193.214.20.211 (VPN) Vaatii palvelua ISP:n kautta.

## 3.4 Ethernet

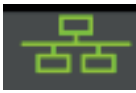

Tämä 3-osainen symboli ilmaisee, onko päätteellä yhteys Ethernetiin.

- > Valkoinen symboli = päätteessä on Ethernet-portti.
- > Vihreä symboli = päätteessä on Ethernet-portti ja se on liitetty verkkoon.
- Punainen symboli = päätteessä on Ethernet-portti, mutta sille ei ole määritetty IP-osoitetta DHCP:n kautta.

## 3.5 Bluetooth

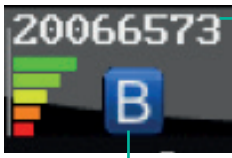

Tässä kentässä on sen tukiaseman sarjanumero, johon pääte on liitetty. Signaalin voimakkuus näytetään 5 tasolla; punainen on heikoin signaali, vihreä on vahvin.

Tämä ilmaisee, onko päätteessä Bluetooth-tuki. Jos symboli ei ole näkyvissä, Bluetoothia ei tueta.
Jos Bluetooth-symboli on harmaa tai punainen, pääte on tukiaseman kantavuusalueen ulkopuolella.

### 3.6 GPRS

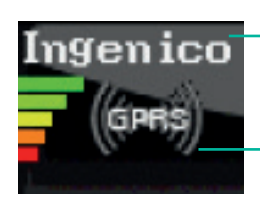

Tässä kentässä näkyy päätteen toimittavan teleyhtiön nimi. Signaalin voimakkuus näytetään 5 tasolla; punainen on heikoin signaali, vihreä on vahvin.

Tämä ilmaisee, onko päätteellä GPRS-tuki. Jos symboli ei ole näkyvissä, GPRS ei ole tuettu. Jos GPRS-symboli on valkoinen, pääte ei ole yhteydessä verkkoon. Jos GPRS-symboli on vihreä, pääte on kytketty verkkoon.

### 3.7 Akku ja kello

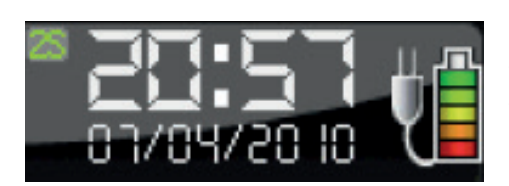

Tässä kentässä näkyy akun varaustaso ja päivämäärä/aika. Akun symboli ilmaisee jäljellä olevan akun latauksen ja vahvistaa, että akku on asennettu. Pistokesymboli osoittaa, että pääte tai päätteen tukiasema on kytketty jännitteeseen.

## 4. Kortin lukeminen

Tässä osassa kuvataan eri menetelmiä, joita voidaan käyttää asiakkaan pankkikortin tietojen lukemiseen.

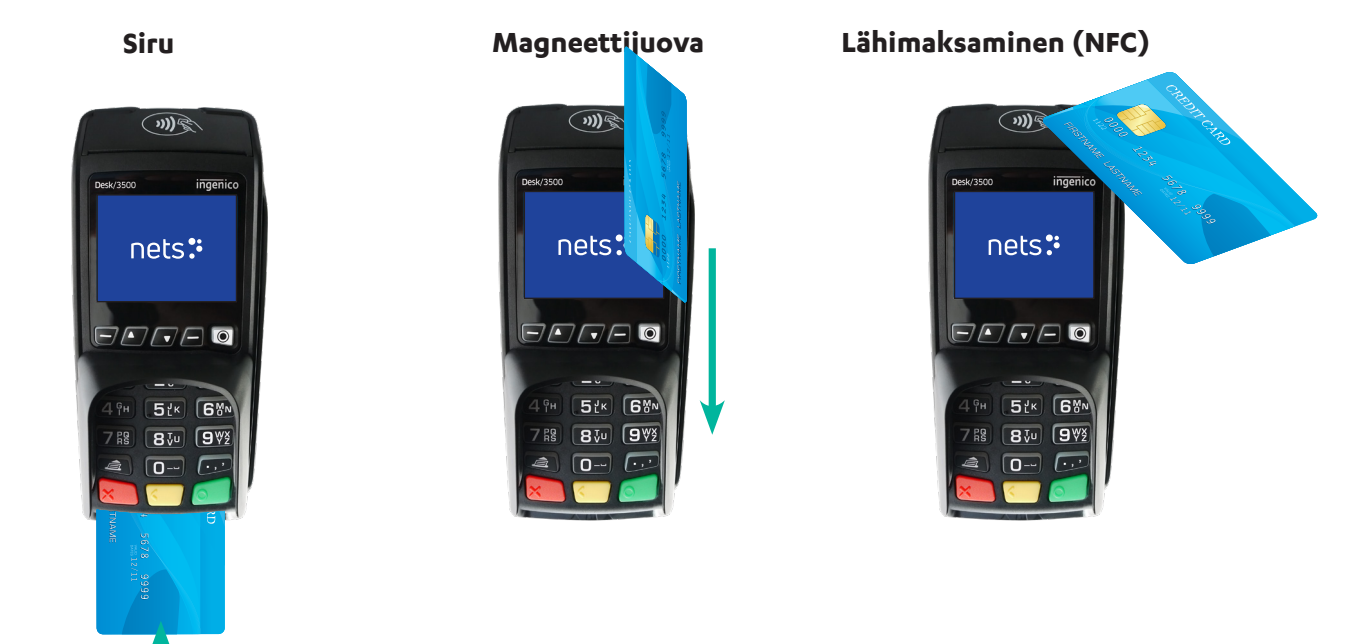

## 4.1 Siru

Sirukortin lukemiseksi sirun on oltava ylöspäin, kun kortti työnnetään päätteeseen.

## 4.2 Magneettijuova

Magneettijuovakortin lukemiseksi magneettijuovan on oltava vasemmalla. Pyyhkäise kortti kuvan mukaisesti.

HUOM: Jos lähimaksaminen on aktivoitu, aktivoi magneettijuovan luku painamalla F2 (alas-nuoli).

## 4.3 Manuaalinen-näppäin

Tätä toimintoa voidaan käyttää tuotteiden ostamiseen ja palauttamiseen. Kortin tiedot voidaan syöttää päätteeseen sen sijaan, että asiakas käyttää korttia.

- 1. Paina MENU-painiketta.
- 2. Osta painamalla OK.
- 3. Syötä ostosumma ja paina OK.
- 4. Paina F4 (ylimmäisenä oikealla)..
- 5. Syötä kortin numero (näkyy kortissa) ja paina OK.
- 6. Syötä kortin viimeinen voimassaolopäivä (kk/vv) ja paina OK.
- 7. Syötä kortin CVC-numero ja paina OK. CVC on kolminumeroinen koodi kortin taustapuolella asiakkaan allekirjoituksen vieressä.
- 8. Summa vahvistetaan painamalla OK.
- 9. Jos summa on hyväksytty, päätenäytössä näkyy HYVÄKSYTTY ja kuitti tulostetaan.

**HUOM:** Tämä ominaisuus on käytettävissä ainoastaan, jos luottokortti sallii allekirjoituskuitin. PSP-puolella hylätään tapahtumat, joita ei tueta.

## 4.4 Lähimaksaminen (NFC)

Kortin (tai matkapuhelimen) lähilukeminen riippuu siitä, millaista maksupäätettä käytetään. Telium 2 -malleissa (iCT250E, iPP350, iSMP4 ja iWL250B/G) kortti/puhelin on pidettävä päätteen näytön yläpuolella. TETRA-malleissa (Desk/3500, Move/3500 ja Lane/3000) kortti/puhelin on pidettävä päätteen kotelon yläosassa olevan lähimaksusymbolin yläpuolella.

Lähimaksaminen on yleistermi kaikille maksuille, joissa käytetään NFC-tekniikkaa (Near Field Communication). Lähimaksamista voidaan käyttää useissa eri maksutavoissa, kuten sirukorteissa, matkapuhelimiin asetetuissa mikro-SD-korteissa, kelloissa, rannekkeissa tai matkapuhelimen kautta ("Wallet").

Ilman vahvistusta suoritettavaa lähimaksamista voidaan käyttää vain ostoksissa, jotka alittavat tietyn summan. Kaikki tämän summan ylittävät ostokset edellyttävät vahvistuksen joko PIN-koodilla tai salasanalla. Vahvistuksen yksityiskohdat riippuvat maksukortin myöntäjästä. Vahvistuskoodin syöttöohjeet näytetään kuitenkin päätteessä ja/tai matkapuhelimessa.

**HUOM:** Kun lähimaksukorttia käytetään ensimmäistä kertaa, kortti on avattava NFC-tapahtumille. Tämä tehdään asettamalla siru päätteeseen tapahtuman aikana.

Turvallisuussyistä pääte pyytää joissakin tapauksissa PIN-koodin, vaikka summa on alle lähimaksurajan.

#### 4.4.1 Wallet-ratkaisu

Wallet mahdollistaa lähimaksun vahvistamisen asiakkaan matkapuhelinta käyttämällä. Viking-päätteet tukevat myös Mobile Dankortia sekä BLE:n (MAB Box) että QR:n kautta.

#### 4.4.2 QR-koodit

Kun käynnistät tapahtuman QR-koodilla:

- 1. QR-teksti näkyy näytön oikeassa alakulmassa. Aktivoi se painamalla F1.
- 2. Kun pääte näyttää QR-koodin, skannaa se puhelimeen asennetulla Wallet-sovelluksella.
- 3. Seuraavaksi Wallet-näytössä pyydetään summan vahvistusta.
- 4. Viimeistele tapahtuma syöttämällä salasana.

#### 4.4.3 Lähimaksaminen Wallet-sovelluksella

Wallet-sovelluksen käyttämiseksi asiakkaan on asennettava kortin myöntäjän toimittama puhelinsovellus. Sen jälkeen he voivat vahvistaa lähimaksut pitämällä puhelintaan päätteen yläosan päällä (jossa lähimaksusymboli näkyy päätteen kotelossa). Korttipohjaisten lähimaksujen tavoin tietyn summan ylittävät ostokset edellyttävät vahvistusta.

Lähimaksaminen Wallet-sovelluksen kautta voidaan suorittaa, vaikka matkapuhelin olisi kytketty pois päältä. Asiakas ei kuitenkaan pysty vahvistamaan maksuja tällaisissa tapauksissa. Jos asiakas on rekisteröinyt useita maksukortteja Wallet-sovelluksen kautta, oikea maksukortti on valittava sovelluksessa/ohjelmassa ennen puhelimen sammuttamista.

#### 4.4.4 IFR-valinta

Kauppias voi valita, mikä korttiohjelma on päätteen oletusvalinta:

- > Lue kauppiaskortti
- > 6 (parametrit)
- > 1 (muuta)
- > 1 (toiminto)
- > IFR-prioriteetti

HUOM: Voit myös valita "kotimainen", "kansainvälinen" ja "ei mitään"

Asiakas voi ohittaa pääteasetukset painamalla keltaista painiketta ennen kortin pyyhkäisemista/napauttamista.

## 5. Tapahtumat

Tässä osassa kuvataan maksupäätteille mahdollisesti suoritettavat tapahtumamenetelmät.

- > Manuaalinen päivänpäätös täytyy tehdä, ennen kuin päätettä käytetään ensimmäisen kerran.
- Jos samaan kauppiasnumeroon liittyviä maksupäätteitä on useita, riittää että päivänpäätös tehdään yhdelle niistä. <u>Luvusta</u> <u>10</u> saat lisätietoja päivänpäätöksestä.

**HUOM:** Jos maksupääte on integroitu kassajärjestelmään, nämä toiminnot on kutsuttava kassajärjestelmästä eikä suoraan maksupäätteestä.

#### Manuaalinen päivänpäätös:

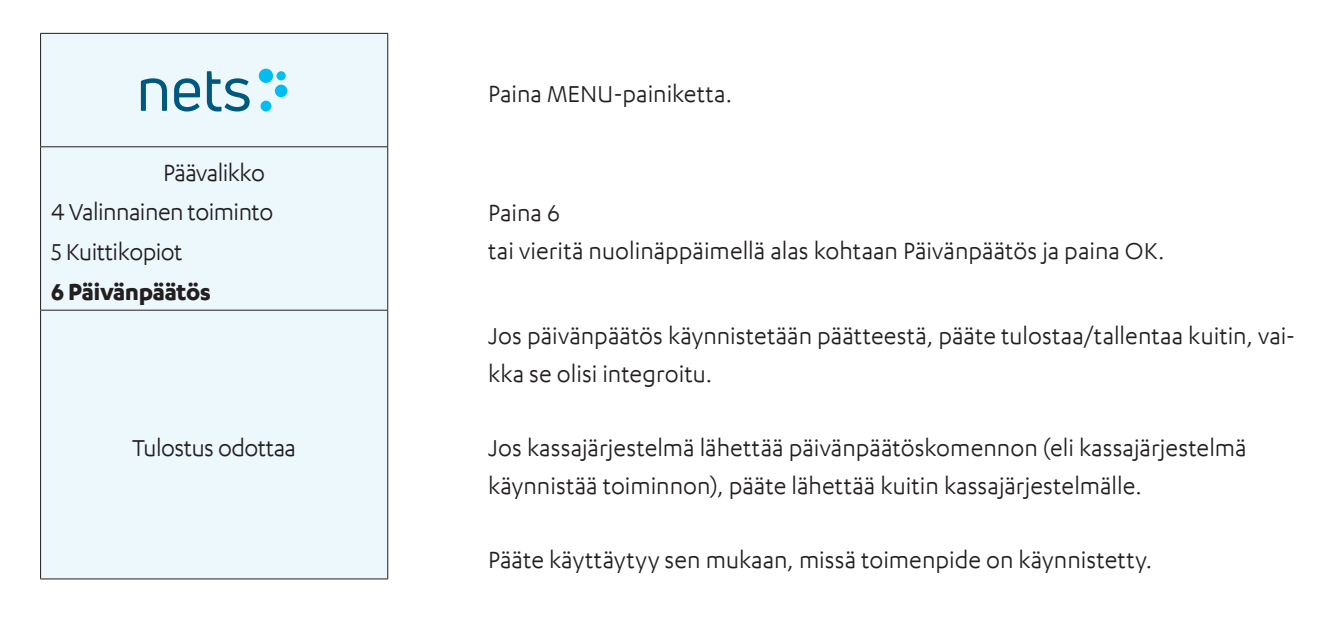

## 5.1 Ostoksen suorittaminen

### 5.1.1 Osto (vakio)

Tätä toimintoa käytetään vakio-ostosten tekemiseen.

| nets                 |        |
|----------------------|--------|
| Summa + OK           |        |
|                      | 100.00 |
| NOK =                | 100.00 |
| Odottaa korttia      | э      |
| NOK =                | 100.00 |
| Koodi + OK           |        |
| Piilota PIN-koodin s | yöttö  |
| HYVÄKSYTTY           |        |

Syötä summa.

Paina OK.

Pyydä asiakasta syöttämään kortti.

Pyydä asiakasta syöttämään PIN-koodi ja painamaan OK (jos kyseessä on luottokortti ja allekirjoitus, vahvista vain summa painamalla OK).

Jos maksu hyväksytään, päätenäytössä näkyy HYVÄKSYTTY ja kuitti tulostetaan.

### 5.1.2 Osto ja käteisnostolla (käteispalautus)

Tätä toimintoa käytetään ostoksissa, jotka sisältävät käteisnostoja. Ostokset + käteinen näytetään valintana 2 Korttipalvelut-kohdassa.

| nets:                                                             | Paina MENU-painiketta.                                                            |
|-------------------------------------------------------------------|-----------------------------------------------------------------------------------|
| Päävalikko<br>1 Osto<br><b>2 Osto + Nosto</b><br>3 Korttipalvelut | Paina 2 - Osto ja nosto.                                                          |
| Summa + OK<br>100.00                                              | Syötä ostosumma ja paina OK.                                                      |
| Summa + OK<br>20.00                                               | Syötä käteissumma ja paina OK.                                                    |
| NOK = 100.00<br>Odottaa korttia                                   | Pyydä asiakasta esittämään korttinsa.                                             |
| HYVÄKSYTTY                                                        | Jos maksu hyväksytään, päätenäytössä näkyy HYVÄKSYTTY ja kuitti tulo-<br>stetaan. |

#### 5.1.3 Osto korttitietojen manuaalisella syötöllä

Tätä toimintoa voidaan käyttää tuotteiden ostamiseen ja palauttamiseen. Syötä korttitiedot päätteeseen sen sijaan, että asiakas käyttää korttia. Tämä ominaisuus on käytettävissä ainoastaan, jos luottokortti sallii allekirjoituskuitin.

| nets:                   |        |
|-------------------------|--------|
| Päävalikko              |        |
| 1 Osto                  |        |
| Summa + OK              |        |
|                         | 100.00 |
| NOK =                   | 100.00 |
| Odottaa korttia         |        |
| Syötä kortin nro:       |        |
| Viimeinen voimassaolopä | iivä:  |
| /                       |        |
| Kirjoita CVC:           |        |
| Summa =                 | 100.00 |
| OK tai STOP             |        |
| HYVÄKSYTTY              |        |

Paina MENU-painiketta.

Osta painamalla OK.

Syötä ostosumma ja paina OK.

Paina F4 näppäintä (ylimmäisenä oikealla).

Syötä asiakkaan kortin numero (kortin etupuolelta) ja paina OK.

Syötä kortin viimeinen voimassaolopäivä kk/vv ja paina OK.

Syötä kortin CVC-numero ja paina OK. CVC on kolminumeroinen koodi kortin taustapuolella asiakkaan allekirjoituksen vieressä.

Summa vahvistetaan painamalla OK. Peruuta tapahtuma painamalla STOP.

Jos toiminto hyväksytään, päätenäytössä näkyy HYVÄKSYTTY ja kuitti tulostetaan.

HUOM: Käyttäjä voi ohittaa CVC:n syötön painamalla OK.

### 5.1.4 Edellisen tapahtuman peruuttaminen

Vain viimeksi hyväksytty ostotapahtuma voidaan peruuttaa.

| nets:            | Paina MENU-painiketta.                                                  |
|------------------|-------------------------------------------------------------------------|
| Päävalikko       |                                                                         |
| 1 Osto           | Paina 3                                                                 |
| 2 Osto + Nosto   | tai vieritä alas kohtaan Korttipalvelut ja paina OK.                    |
| 3 Korttipalvelut |                                                                         |
| Korttipalvelut   |                                                                         |
| 4 Etumaksu       | Paina 6                                                                 |
| 5 Otto           | tai vieritä alas kohtaan Peruutus ja paina OK.                          |
| 6 Peruutus       |                                                                         |
| Lue              |                                                                         |
| Kauppiaskortti   | Lue kauppiaskoi tir niiri, että mägneettijuova on vasenimalia puolella. |
| NOK 100.00       |                                                                         |
|                  | Vahvista peruutus painamalla OK tai keskeytä painamalla STOP-näppäintä. |
| OK tai Peruuta   |                                                                         |
| KUMOTTU          | Odota kuittia.                                                          |

#### 5.1.5 Hyvitys

Käytetään, kun kortilla maksetut tavarat palautetaan. Varmista, että sinulla on sopimus vastaanottajan kanssa hyvitysten käsittelemiseksi.

| nets:            |        |
|------------------|--------|
| Päävalikko       |        |
| 1 Osto           |        |
| 2 Osto + Nosto   |        |
| 3 Korttipalvelut |        |
| Korttipalvelut   |        |
| 5 Otto           |        |
| 6 Peruutus       |        |
| 7 Hyvitys        |        |
| Lue              |        |
| Kauppiaskortti   |        |
| Palautussumma:   |        |
|                  | 100.00 |
| NOK =            | 100.00 |
| Odottaa korttia  |        |
| HYVÄKSYTTY       |        |

Paina MENU-painiketta.

Paina 3 tai vieritä alas kohtaan Korttipalvelut ja paina OK.

Paina 7 tai vieritä alas kohtaan Hyvitys ja paina OK.

Lue kauppiaskortti niin, että magneettijuova on vasemmalla puolella.

Syötä asiakkaan kuitissa oleva summa ja paina OK.

Pyydä asiakasta asettamaan kortti/pyyhkäisemään korttia tai paina F4-näppäintä syöttääksesi kortin numeron manuaalisesti.

Jos tuotteen palautus on hyväksytään, päätenäytössä näkyy HYVÄKSYTTY ja tulostetaan kuitti. Hyväksytty kuitti vastaa ostokuittia.

## 5.2 Kuitti

#### 5.2.1 Luo kuitti

Tätä toimintoa käytetään tulostettaessa kuitteja, jossa on asiakkaan maksettava summa sekä rivi tipille ja kokonaissummalle. Jos tipit on aktivoitu, Luo kuitti näkyy päävalikossa vaihtoehtona 2.

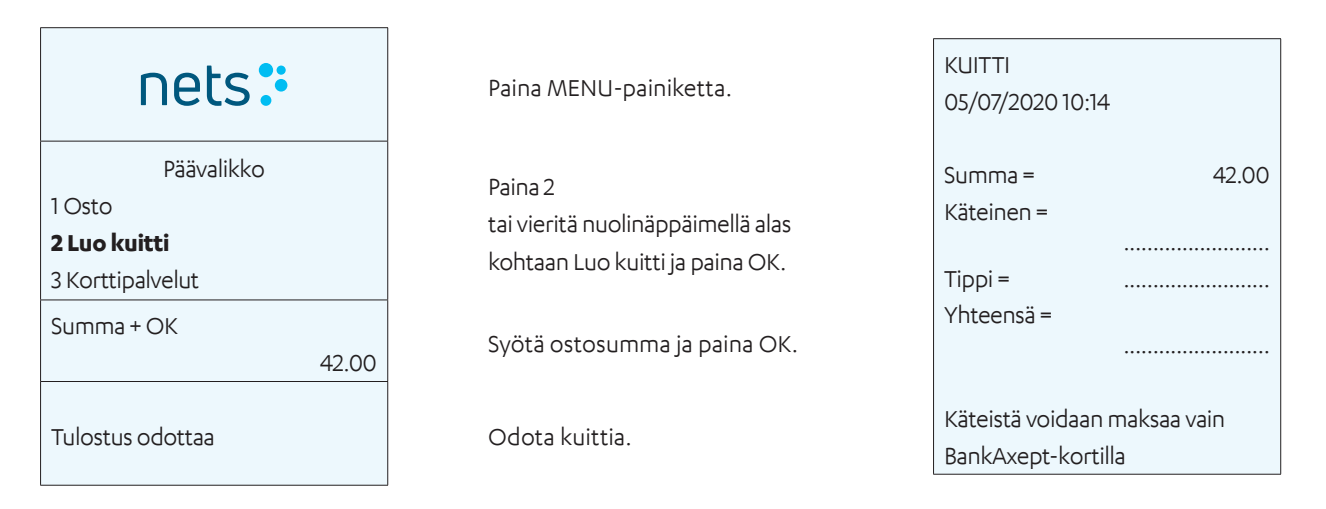

#### 5.2.2 Kopio edellisestä kuitista

Toimintoa käytetään viimeksi hyväksytyn tapahtuman kuittikopion tulostamiseen.

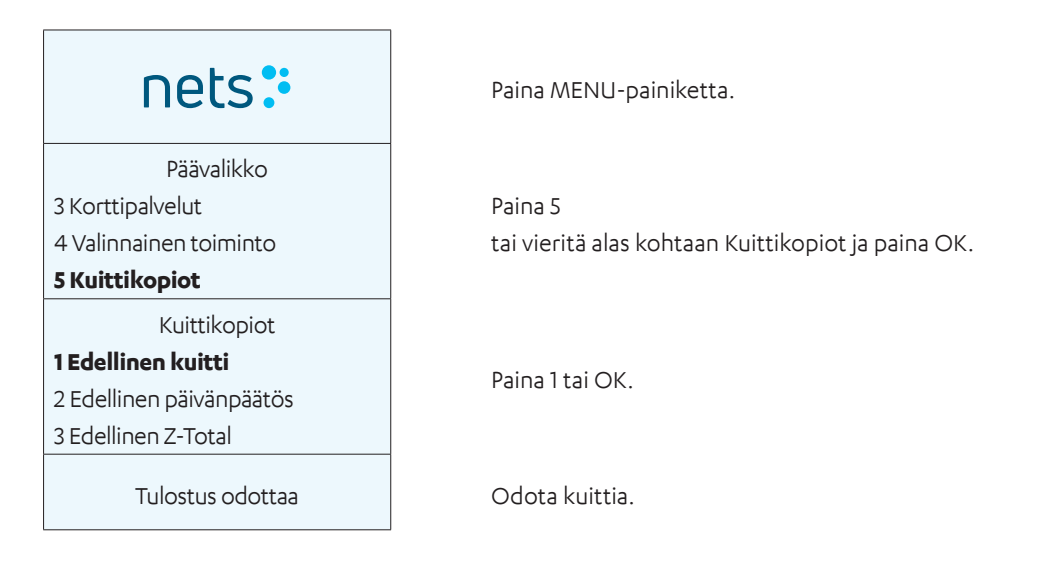

#### 5.2.3 Tietoa kuiteista

Kuitti on vain tuloste, eikä sitä voi käyttää myöhemmissä vaateissa. Ostot tulee suorittaa normaalisti päätteellä.

#### 5.2.4 Tapahtuman lisäominaisuudet

#### 5.2.4.1 Tippi

Tippi on valinnainen palvelu. Ota yhteyttä päätteen toimittajaan saadaksesi tippitoiminnon käyttöön. Tippiä voidaan käyttää kolmella eri tavalla:

- > Tulosta kuitti, johon asiakas täyttää tippisumman ja kokonaissumman.
- > Asiakas syöttää tippisumman suoraan päätteeseen.
- > Asiakas syöttää tipin sisältävän uuden kokonaissumman suoraan päätteeseen.

#### 5.2.4.2 Tipin sisältävät ostokset

Tätä toimintoa käytetään ostoksissa, jotka sisältävät tipin.

| nets:                                              |                            | Paina MENU-painiketta.                                                                                                    | Kuitti, tipin sisältävät osto                                                                   |
|----------------------------------------------------|----------------------------|----------------------------------------------------------------------------------------------------|-------------------------------------------------------------------------------------------------|
| Päävalikko<br><b>1 Osto</b><br>2 Osto + Nosto      |                            | Osta painamalla OK.                                                                                                    | Nets<br>H. Martinsensvei<br>NO-0978 OSLO                                                        |
| 3 Korttipalvelut<br>Summa + OK                     | 120.00                     | Syötä summa ja paina OK.                                                                                                    | Bax: 10139902-125442<br>BankAxept *****05040-3                                                  |
| Summa =<br>Yhteensä =                              | 120.00<br>120.00<br>150.00 | Riippuen tippitoiminnon asetuksista<br>päätteessä pääte pyytää asiakasta<br>syöttämään tippisumman tai koko-<br>naissumman (kuvassa vasemmalla<br>näkyy kokonaissumma). | 05/07/2020 10:14<br>Viite: 829764004472<br>Summa = 120,00<br>Tippi = 30,00<br>Yhteensä = 150,00 |
| NOK =<br>Odottaa korttia                           | 150.00                     | Pyydä asiakasta syöttämään kortti.                                                                                                    | Hyväksytty                                                                                      |
| Summa =<br>Koodi + OK<br>Piilota PIN-koodin syöttö | 150.00                     | Pyydä asiakasta syöttämään PIN-<br>koodi ja painamaan OK (jos kyseessä<br>on luottokortti ja allekirjoitus, vah-<br>vista vain summa painamalla OK).                    | Kiitos kaynnista<br>Tervetuloa uudelleen!                                                       |
| HYVÄKSYTTY                                         |                            | Jos maksu hyväksytään,<br>päätenäytössä näkyy HYVÄKSYTTY                                                                                                    |                                                                                                 |

#### 5.2.4.3 DCC (Dynaaminen valuutanvaihto)

DCC mahdollistaa välittömän valuutanvaihdon kansainvälisille asiakkaille.

DCC:n avulla kauppias voi tarjota kansainvälisille asiakkaille mahdollisuutta maksaa omassa valuutassa, niin että kauppias saa maksun paikallisessa valuutassa.

ja kuitti tulostetaan.

Näytön viestillä asiakkaalle tarjotaan mahdollisuutta maksaa omassa valuutassaan.

Kauppias saa pienen tuoton, kun asiakas päättää maksaa omassa valuutassaan. Ota yhteyttä asiakaspalveluun tai myyntiin (katso <u>kohta 20</u>)aktivoidaksesi DCC:n päätteessä.

### 5.3 Prepaid

#### 5.3.1 Lahjakortit

#### 5.3.1.1 Etumaksu

Tätä toimintoa käytetään vaadittavan summan syöttämiseen sähköiseen lahjakorttiin.

#### 5.3.1.2 Käytettävissä oleva saldo

#### Erillispääte

Toimintoa käytetään lahjakortin käytettävissä olevan saldon tarkastelemiseen erillisessä päätteessä. Saldokyselyistä ei tulosteta kuittia.

#### Integroitu pääte

Toimintoa käytetään lahjakortin käytettävissä olevan saldon tarkastelemiseen integroidussa päätteessä.

#### 5.3.1.3 Viallinen/korvaava lahjakortti

On mahdollista luoda korvaavia kortteja viallisten Nets prepaid-lahjakorttien tilalle. Voi olla useita syitä siihen, että asiakas tarvitsee uuden lahjakortin. Näitä ovat esimerkiksi seuraavat:

- > Demagnetointi
- > Viallinen magneettijuova/kortti

#### Käytettävissä oleva saldo

Kortin numeron manuaalista syöttämistä käytetään viallisen kortin jäljellä olevan saldon tarkistamiseen. Asiakkaan on tiedettävä kortin numero (19 numeroa), ja hänellä on oltava alkuperäinen kortti.

Kun viallisen kortin saldo on tiedossa, voidaan luoda korvaava kortti.

#### Prepaid-lahjakortti

Toimintoa käytetään lahjakortin käytettävissä olevan saldon tarkastelemiseen erillisessä päätteessä.

## 6. Laiteliitännät

Tässä osassa kuvataan maksupäätteiden ja lisävarusteiden kytkentämenetelmät.

## 6.1 Desk/3500

#### MagicBox-integrointi

Desk/3500 toimitetaan MagicBox-kaapelilla, joka on jo kytketty neljään laitteen takana olevaan porttiin. Kun maksupääte integroidaan kassajärjestelmään, tämä MagicBox-järjestely tarkoittaa, että kauppiaan tarvitsee liittää vain yksi verkkokaapeli (RJ45) MagicBoxista kassajärjestelmään. Maksupäätteen käynnistämiseksi virtajohto on kytkettävä MagicBoxinvirtaporttiin. Vaihtoehtoisesti voidaan käyttää RS232-kaapelia.

tai

#### **USB-integrointi**

Jos kassajärjestelmässä on vain USB-portti maksupäätteen integrointia varten, MagicBoxia ei saa käyttää; tässä tapauksessa kaikki päätteen ja MagiBoxin väliset kaapelit pitää irrottaa. Kassajärjestelmä kytketään päätteeseen mukana toimitetulla USB-integrointikaapelilla.

**HUOM:** USB-ohjaimet kassajärjestelmään integrointia varten voi ladata osoitteesta: https://developer.ingenico.us/software-list/

## 6.2 Move/3500

Virtajohdolla varustettua tukiasemaa käytetään kannettavan Move/3500-maksupäätteen lataamiseen. Yhteensopivalla kassajärjestelmällä varustettuihin ravintoloihin on saatavana Bluetooth-verkkokaapeli, joka mahdollistaa ECR/Pay@Table-integroinnin. Näin ollen Move/3500 voidaan tilata joko Wi-Fi/4G- tai BT/Ethernet-konfiguroinneilla. Move/3500 asennetaan ja ladataan seuraavasti:

Liitä virtajohto tukiasemaan (ensimmäinen kuva kohdasta 6.6.1).

Aseta pääte tukiasemaan.

Pääte kytkeytyy ja on sitten käyttövalmis (toinen kuva kohdasta 6.6.1).

Uuden päätteen mukana toimitetaan akku, jossa on minimilataus. Pääte on ladattava, jotta se toimii oikein.

## 6.3 Lane/3000

Lane/3000 integroidaan kassajärjestelmään joko USB-kaapelilla, RS232-kaapelilla tai Ethernetillä (ei ECR). USB-kaapeli on kytkettävä kassajärjestelmän USB-porttiin. Myös RS232-kaapeli on kytkettävä kassajärjestelmän COM-porttiin.

HUOM: RS232-integraatioon vaaditaan vähintään 57600 bps siirtonopeus.

USB-ohjaimet kassajärjestelmään integrointia varten voi ladata osoitteesta: <u>https://developer.ingenico.us/software-list/</u>

#### 6.3.1 Turvallisuus

Varkauden estämiseksi on tärkeää kiinnittää integrointikaapeli päätteeseen mukana toimitetuilla M2.5x8-ruuveilla (2).

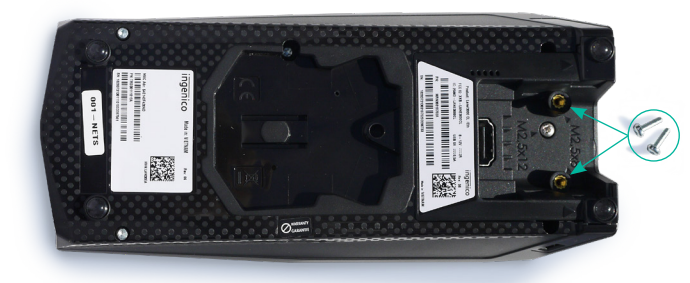

Kahden M2.5x8 ruuvin sijainti.

### 6.4 iSMP4

iSMP4 käyttää avointa Bluetoothia tai Wi-Fi-integrointia isäntäjärjestelmään, joka voi olla joko geneerinen mobiilikassasovellus tai asiakaskohtainen sovellus. Sekä Android että iOS ovat tuettuja. Valinnainen laserviivakoodinlukija mahdollistaa tuotteiden/QR-koodien skannaamisen ECR-sovellukseen.

## 6.5 iCT250E

iCT250E.n mukana toimitetaan virtajohto ja se kytketään myymälän internetiin Ethernet-kaapelilla.

Se voidaan myös integroida kassajärjestelmään sarja-, IP Ethernet- tai USB-yhteydellä.

#### 6.5.1 Ethernet / Laajakaista

Jos haluat liittää päätteen virtalähteeseen ja internetiin, etsi seuraavat osat:

HUOM: Pääte on kytkettävä pois päältä, kun Ethernet-kaapeli kytketään.

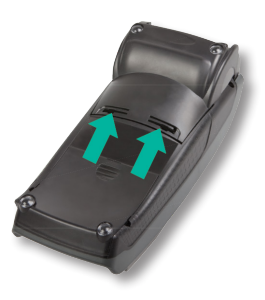

Avaa kaapelisuojus painamalla kiinnikkeitä ylöspäin.

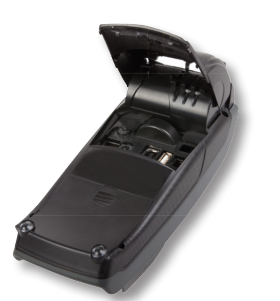

Nosta kantta nuolen suuntaan.

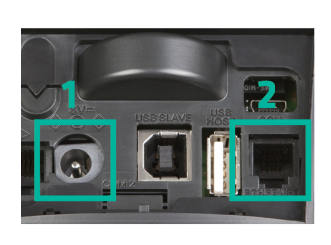

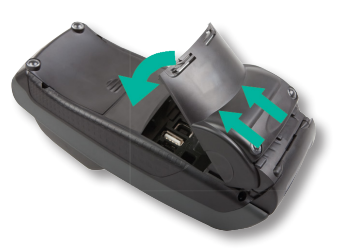

Kun kansi on irrotettu, kytke päätteen virtajohto (1) ja Ethernet-kaapeli (2). Sulje kansi uudelleen vaihtamalla yläosa. Varmista ensin, että kansikiinnikkeet ovat paikallaan päätteessä. Paina sitten kantta alas päätteen takaosaa kohti.

#### 6.5.2 Magicbox

Kauppiaan pyynnöstä iCT250E-malli voidaan integroida myös kassajärjestelmään sarja- tai USB-yhteydellä. MagicBoxia voidaan käyttää, kun iCT250E käytetään erillisenä tai integroituna kassajärjestelmään. Tässä järjestelyssä MagicBox on jo liitetty neljään porttiin maksupäätteen takana. Se tarkoittaa, että kauppiaan on kytkettävä vain yksi verkkokaapeli (RJ45) MagicBoxista esimerkiksi kassajärjestelmään.

MagicBoxia voidaan käyttää, kun iCT250 E on integroitava kassajärjestelmään. MagicBox-kaapelin toisessa päässä on neljä erilaista kaapelia, jotka on kytkettävä maksupäätteeseen:

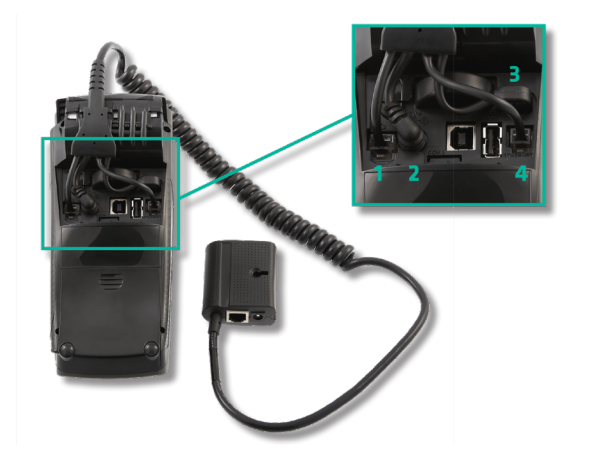

- 1. Analoginen linja.
- 2. Virtalähde.
- 3. Integrointi kassajärjestelmään.
- 4. Ethernet-liitäntä.

## 6.6 iWL250B

iWL250B kommunikoi Bluetoothin kautta tukiasemansa kanssa. Tukiasema on liitetty Ethernet-kaapelilla myymälän nykyiseen Internet-yhteyteen. Kun pääte integroidaan kassajärjestelmään tukiaseman tietoliikenteen kautta (esim. Pay@Tablea varten), käytetään Ethernet-kaapelia.

#### 6.6.1 Tukiasema

Voit asentaa ja ladata iWL250B:n seuraavasti:

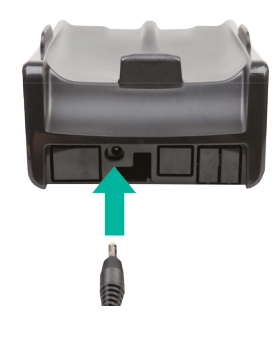

Kytke virtajohto tukiasemaan.

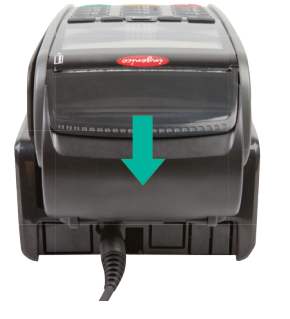

Aseta pääte tukiasemaan. Pääte kytkeytyy ja on sitten käyttövalmis.

Uuden päätteen mukana toimitetaan akku, jossa on minimilataus. Pääte on ladattava, jotta se toimii oikein.

#### Tukiaseman liittäminen verkkoon

Kun käytät ravintolaratkaisua Pay@Table tai langatonta reititintä, Ethernet-kaapeli on liitettävä kassajärjestelmän tai reitittimen ja tukiaseman välille. Tukiasema kommunikoi päätteen kanssa Bluetoothin kautta.

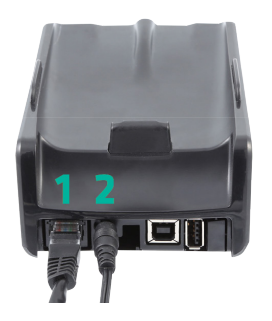

Kytke Ethernet-kaapeli (1) ja virtajohto (2) kuvan osoittamalla tavalla. Aseta pääte tukiasemaan; pääte kytkeytyy ja on sitten käyttövalmis.

Jotta iWL250B toimisi, se on liitettävä kantaman sisällä olevaan tukiasemaan. Näin voit vaihtaa tukiaseman, johon iWL250B on yhdistetty:

- 1. Paina näytössä vasemmassa alareunassa olevaa painiketta.
- 2. Valitse 0 Telium-hallinta.
- 3. Syötä koodi 4302+OK.
- 4. Valitse Initialization (Alustus) > Hardware (Laitteisto) > Cradle setup (Tukiaseman asetukset) > Association (Yhdistäminen)
- 5. Nyt voit lisätä uuden tukiaseman, valita tukiaseman tai poistaa tukiaseman.

## 6.7 iWL250G

iWL250G käyttää GPRS- tai 3G-yhteyttä viestintään. Mukana toimitetaan tukiasema ja virtajohto.

#### 6.7.1 Tukiasema

Pääte ladataan mukana tulevassa tukiasemassa. Lataus voidaan tehdä myös sivulla olevan mikro-USB-portin kautta. iWL250G asennetaan ja ladataan seuraavasti:

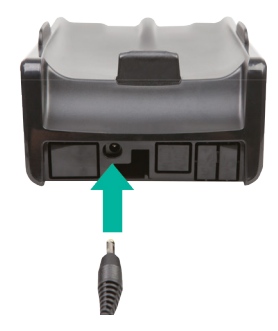

Kytke virtajohto tukiasemaan.

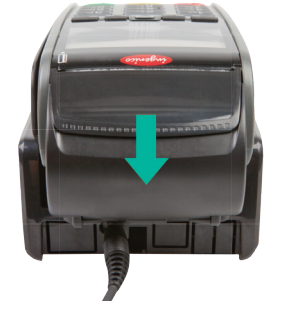

Aseta pääte tukiasemaan. Pääte kytkeytyy ja on sitten käyttövalmis.

Uuden päätteen mukana toimitetaan akku, jossa on minimilataus. Pääte on ladattava, jotta se toimii oikein.

#### Tukiaseman liittäminen verkkoon

Jotta iWL250B toimisi, se on liitettävä kantaman sisällä olevaan tukiasemaan. Näin voit vaihtaa tukiaseman, johon iWL250B on yhdistetty:

- 1. Paina näytössä vasemmassa alareunassa olevaa painiketta.
- 2. Valitse 0 Telium-hallinta.
- 3. Syötä koodi 4302+OK.
- 4. Valitse Initialization (Alustus) > Hardware (Laitteisto) > Cradle setup (Tukiaseman asetukset) > Association (Yhdistäminen)
- 5. Nyt voit lisätä uuden tukiaseman, valita tukiaseman tai poistaa tukiaseman.

#### 6.7.2 SIM-kortti

Nets SIM -kortteja käytetään yleensä Move/3500 (4G/Wi-Fi) -päätteissä, ja ne sisältyvät toimitukseen. Tämä koskee vain vuokrapäätteitä, ei ostettuja päätteitä. Ostetuista päätteistä veloitetaan lisämaksu. Asiakkaat voivat kuitenkin käyttää myös omia SIM-korttejaan. Nets SIM -kortit mahdollistavat verkkovierailun myyntipisteen tärkeimpien kansallisten verkkojen välillä, mikä antaa Nets SIM -korteille selkeän edun muihin SIM-kortteihin verrattuna.

### 6.8 iPP350

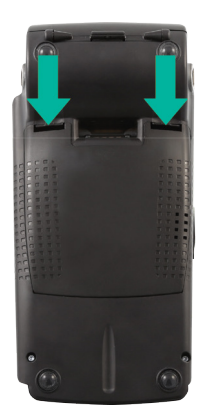

Avaa takakansi painamalla kiinnikkeitä alaspäin.

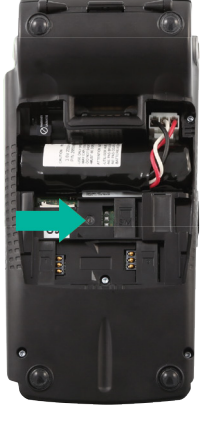

Aseta SIM-kortti luukun alle, jossa lukee "SIM".

iPP350 on integroitu kassajärjestelmään. Integrointi tapahtuu joko USB- tai RS232-kaapelilla.

HUOM: RS232-integraatioon vaaditaan vähintään 57600 bps siirtonopeus.

USB-kaapeli kytketään kassajärjestelmän USB-porttiin. RS232-kaapeli kytketään kassajärjestelmän COM-porttiin. Integraatiokaapeli on kytkettävä seuraavasti:

#### 6.8.1 Turvallisuus

Varkauden estämiseksi on tärkeää kiinnittää integrointikaapeli päätteeseen mukana toimitetuilla M2.5x8-ruuveilla (2).

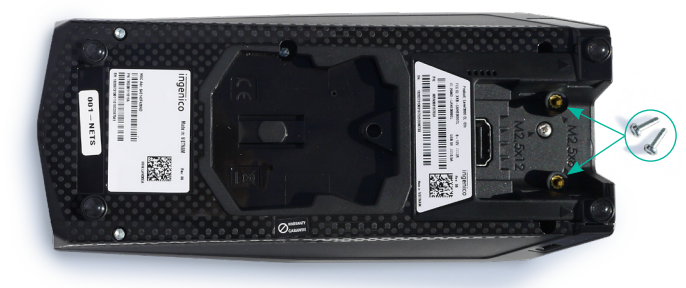

Kahden M2.5x8 ruuvin sijainti.

#### 6.8.2 Lataa USB-ohjaimet

USB-ohjaimet kassajärjestelmään integrointia varten voi ladata osoitteesta: <u>https://developer.ingenico.us/software-list/</u>

### 6.8.3 Magicbox

MagicBoxia käytetään, kun iPP350/Lane3000 on liitettävä suoraan Ethernetiin (laajakaistaan). MagicBox-kaapeli on liitettävä maksupäätteeseen seuraavasti:

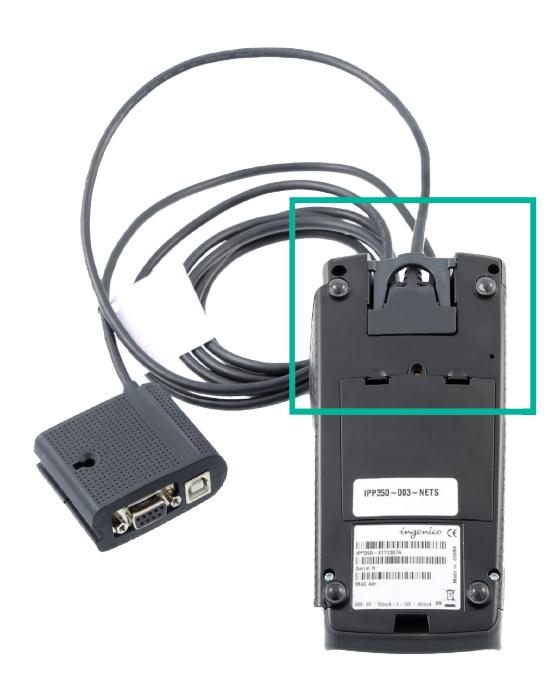

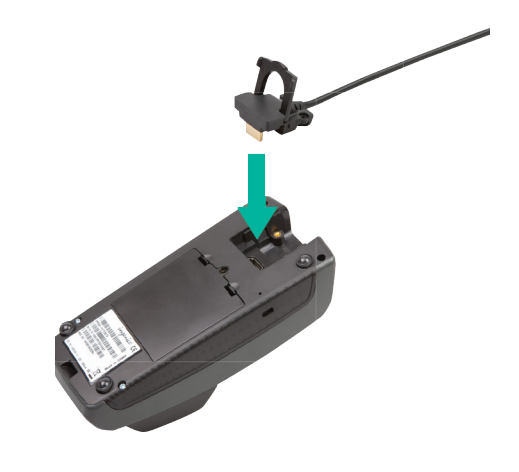

## 7. Verkkoyhteydet

Tässä osassa kuvataan maksupäätteiden ohjelmiston liittäminen verkkoon.

## 7.1 Päätetyypin mukaan

Taulukossa 4 esitetään kaikki verkkoyhteydet, joita maksupäätteillä voi olla.

HUOM: Vaikka päätelaitteeseen liittyvät asetukset mainitaan, BAXI:n olisi myös tuettava samaa konfiguraatiota.

| Maksupääte                                          | Host Yhteystyyppi | ECR Yhteystyyppi                    | Asetusprosessi                                                                                                    |
|-----------------------------------------------------|-------------------|-------------------------------------|----------------------------------------------------------------------------------------------------|
| Kaikki päätteet                                     | Ethernet          | IP Ethernet - kaikki                | Varmista, että Ethernet-kaapeli on liitetty.                                                                                 |
| paitsi iSMP4                                        |                   | päätteet paitsi<br>iSMP4. iWL250B/G | Siirry nyt kohtaan Toiminto > Yhteydet > Ethernet.                                                                           |
|                                                     |                   | ja Move/3500                        | Aseta ECR-valikossa ECR Yhteys -asetukseksi<br>"IP Ethernet".                                                                |
|                                                     |                   |                                     | Uudelleenkäynnistyksen yhteydessä luodaan yhteys<br>isännän ja kassajärjestelmän välille.                                    |
| ismp4, ICMP,                                        | BT Android        | BT Android                          | Edellyttää BAXI:n asentamista Android-puhelimeen.                                                                            |
| iWL250B &<br>Move/3500                              |                   |                                     | Yhdistä puhelin ja pääte Bluetoothin kautta.                                                                                 |
| iSMP4 &<br>Move/3500                                | Wi-Fi             | IP Wi-Fi                            | Kassajärjestelmä ja pääte on yhdistettävä samaan Wi-Fi-<br>verkkoon.                                                         |
| Kaikki päätteet                                     | kassajärjestelmän | USB-orja                            | USB on liitettävä päätteeseen.                                                                                               |
|                                                     | kautta            |                                     | Aseta sitten toimintovalikossa ECR = Tosi ja Host Yhteys<br>= USB.                                                           |
|                                                     |                   |                                     | HUOM: BAXI:ssa olisi myös tehtävä vastaavat asetukset<br>tämän järjestelyn, esimerkiksi COM-porttiasetuksen,<br>tukemiseksi. |
| iCT250E/G ja                                        | Ethernet          | USB-orja                            | Ethernet- ja USB-kaapelit on liitettävä päätteeseen.                                                                         |
| Desk/3500                                           |                   |                                     | Määritä Host Yhteys- ja ECR Yhteys -tyyppi Toiminto-<br>valikossa.                                                           |
| Kaikki päätteet                                     | Kassajärjestelmän | RS232                               | RS232-kaapeli on kytkettävä BAXI:iin.                                                                                        |
| lukuun ottamatta<br>kannettavia<br>laitteita, kuten | kautta            |                                     | Aseta BAXI.inissä COM-portti = 1. Portti 1 on varattu<br>RS232-liitännälle.                                                  |
| ICMP-, ISMP-,                                       |                   |                                     | Aseta sama siirtonopeus ECR-asetuksissa ja BAXI.inissä.                                                                      |
| Move- tai IWL-<br>päätteet.                         |                   |                                     | HUOM: RS232-integraatioon vaaditaan vähintään 57600<br>bps siirtonopeus.                                                     |
|                                                     |                   |                                     | Aseta nyt Host- ja ECR Yhteys-tyypit Toiminto-valikossa.                                                                     |
| iCT250E/G                                           | GPRS              | USB-orja                            | SIM-kortti on asetettava päätteeseen.                                                                                        |
|                                                     |                   |                                     | Määritä Host Yhteys- ja ECR Yhteys -tyyppi Toiminto-<br>valikossa.                                                           |
|                                                     | GPRS              | Ei                                  | Tämä konfiguraatio on tarkoitettu erillispäätteille.                                                                         |

Taulukko 4: Verkkokonfiguraatio päätetyypin mukaan

## 7.2 Tukiaseman nimi (APN) GPRS-pääteissä

Voit valita parametrin sijainnin valitsemalla Päävalikko > Kauppiasvalikko > Parametrit > Muuta > Yhteydet.

Kun SIM-kortti on Netsin omistama, aseta APN -asetukseksi Internet.

Kun SIM-kortti on oma, asetus saadaan vastaavalta SIM-kortin toimittajalta.

**HUOM:** Jos yllä olevat asetukset eivät toimi Netsin omistamissa SIM-korteissa, voit yrittää muuttaa GPRS APN -asetukseksi "Nets" ja Host IP -osoitteeksi 91.102.24.142.

Jos nämä asetukset eivät toimi omissa SIM-korteissa, voit yrittää muuttaa Host IP -osoitteeksi 91.102.24.142.

### 7.3 Staattiset IP-osoitteet Ethernet-päätteissä

Voit valita parametrin sijainnin valitsemalla Päävalikko > Kauppiasvalikko > Parametrit > Muuta > Yhteydet.

Määritä sitten kaikki IP-osoitteet selaamalla samaa valikkoa.

Aseta DHCP:n käyttö -asetukseksi Staattinen. Aseta sitten seuraavat:

- > Päätteen IP-osoite:
- > Yhdyskäytävän IP-osoite:
- > Aliverkon peite:
- > DNS 1:
- > DNS 2:

Kun poistut valikosta, maksupääte käynnistyy uudelleen muutosten käyttöönottamiseksi.

### 7.4 Kassajärjestelmän IP-osoite ja portit

Tämäntyyppisessä järjestelyssä Nets-maksupääte kytketään kassajärjestelmään Ethernet-kaapelilla.

- Valitse Päävalikko > Kauppiasvalikko > Parametrit > Muuta > Toiminto / Yhteydet / ECR (asetus "Kyllä") > Yhteys (asetus "IP Ethernet").
- > Vieritä nyt alas ECR IP -osoitteeseen (määritä ECR:n IP-osoitteeksi esimerkiksi xxx.xxx.xxx.xxxmuodossa).
- > Poistu valikosta. Maksupääte käynnistyy uudelleen.

HUOM: BAXIN olisi myös tuettava samaa järjestelyä.

## 7.5 Wi-Fi erillispäätteille

#### 7.5.1 Move/3500

#### 7.5.1.1 Move3500:n Wi-Fi-asetukset

- 1. Paina F1
- 2. Lue kauppiaskortti.
- 3. Valitse Ohjauspaneeli.
- 4. Valitse Pääteasetukset.
- 5. Valitse Yhteydet.
- 6. Valitse Wi-Fi, ja Ota käyttöön.
- 7. Skannaa verkko ja valitse käytettävissä oleva verkko.
- 8. Anna salasana päätteen ylös/alas-painikkeilla (käytä sivunavigointiin F1 ja F4 - ).
- 9. Valitse OK (vihreä näppäin)

Tulos: Uusi profiili on nyt yhdistetty. Tarkista Tila-asetuksesta, että tila on Yhdistetty.

#### 7.5.2 iSMP4

#### 7.5.2.1 Pikavalikon käyttäminen

- 1. Paina F2 📭.
- 2. Avaa Wi-Fi-asetukset 📭 painamalla 4.
- 3. Lue kauppiaskortti.
- 4. Ota Wi-Fi käyttöön 💶 painamalla 1.
- 5. Paina 2 2 skannataksesi verkot ja valitse sitten haluamasi verkko.
- 6. Syötä salasanasi (käytä F2 & F3 F2 Jian ylös/alas ja F1 & F4 F2 F4 sivuttaiseen navigointiin).
- 7. Valitse OK 🐖 (vihreä näppäin).
- 8. Palaa päävalikkoon painamalla Stop 💴 (punainen näppäin) toistuvasti.

### 7.5.3 Bluetooth-pariliitos

#### 7.5.1.2 Pikavalikon käyttäminen

- 1. Paina Alas 🔽-näppäintä.
- 2. Valitse **Wi-Fi** -asetus.
- 3. Lue kauppiaskortti.
- 4. Valitse Pääteasetukset.
- 5. Valitse Yhteydet.
- 6. Valitse Wi-Fi, ja Ota käyttöön.
- 7. Skannaa verkko ja valitse käytettävissä oleva verkko.
- 8. Anna salasana päätteen ylös/alas-painikkeilla
- 9. Valitse OK (vihreä näppäin)

#### 7.5.2.2 Parametrivalikon käyttäminen

- 1. Avaa parametrivalikko painamalla F-8-6-1 F -Bw - 6w - 1 v
- 2. Avaa Yhteydet-valikko painamalla 2 2ma.
- 3. Aseta yhteystyypiksi Wi-Fi (vahvista vihreällä näppäimellä 🚺 ja navigoi F2 ja F3 💷 💷 näppäimillä).
- 4. Palaa päävalikkoon painamalla Stop **K** (punainen näppäin) toistuvasti.

Jotta voit käyttää mobiililaitetta/kassajärjestelmäratkaisua iSMP4:n kanssa, laitteet on yhdistettävä Bluetoothin kautta. Päätteen yhdistäminen mobiililaitteeseen Bluetoothin kautta; ota Bluetooth käyttöön mobiililaitteessa ja tee seuraavat toimet iSMP4-päätteessä:

- Paina F1 💶.
- Paina 2 🕬 tai vieritä alas kohtaan 1 BT LAITEPARI ja paina sitten OK (vihreä painike päätteen oikeassa alakulmassa).
- Paina numeronäppäintä 0 🛄 tai OK 🐖 ja valitse 0 Yhdistä laite.
- Päätteessä näkyy koodi. Syötä koodi mobiililaitteeseen ja paina OK 💶.

iSMP4 ja Bluetoothin kautta yhdistetty mobiililaite (laatikkoratkaisu) sekä Bluetooth-kuvake näkyvät iSMP4-näytössä. Saat virheilmoituksen, jos pariliittäminen epäonnistuu.

## 8. Kauppiaskortti

Päätteen mukana toimitetaan kauppiaskortti. Korttia käytetään maksupäätteiden seuraavien toimintojen aktivoimiseen:

- > Peruuta viimeisin tapahtuma.
- > Päivänpäätös (jos suojattu).
- > Päätetilan tuloste.
- > Offline-tapahtumien tuloste.
- > Käyttäjätunnuksen hallinta.
- > Päätteen parametrien muutokset.
- > Pääteohjelmiston manuaalinen päivittäminen.

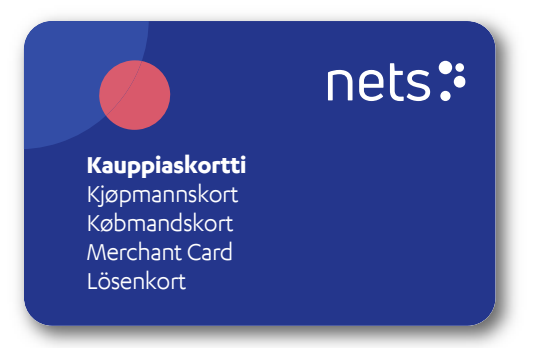

Jos sinulla ei ole kauppiaskorttia tai jos sinulla on viallinen kortti, voit tilata uuden Netsin asiakaspalvelusta. Yhteystiedot ovat kohdassa 20.

**HUOM:** Kauppiaskortin avulla voidaan peruuttaa päätteellä tehtyjä tapahtumia. Varmista, että säilytät sitä turvallisessa paikassa.

## 9. Kuittipaperirullat

Vain erillispäätteet vaativat kuittirullia. Erillismaksupäätteet ovat sellaisia, joita ei ole integroitu kassajärjestelmään. Kyseiset Nets-mallit ovat:

- > Desk/3500
- > Move/3500
- iCT250E
- > iWL250B
- > iWL250G

HUOM: Desk/3500 ja iCT250E voidaan määrittää joko erillispäätteeksi tai integroiduksi.

Nämä päätteet käyttävät kuittirullia – kulutustarvikkeita – aina, kun pääte käsittelee maksutapahtuman. Suosittelemme, että tilaat ne suoraan Netsistä varmistaaksesi, että käytetään oikeantyyppisiä kuittirullia <u>(ks. kohta 9.1</u>).

### 9.1 Kuittirullien tilaaminen

Jos haluat tilata uusia kuittirullia, käy Nets-verkkokaupassa: shop.nets.eu

HUOM: Nets tarjoaa kuittirullien tilauspalvelun (ks. kohta 9.1.1).

#### 9.1.1 Kuittirullien tilauspalvelu

Nets on luonut tilauspalvelun, jotta kuittirullia ei tarvitse ostaa aina, kun kauppiaan maksupäätteestä loppuu paperi. Kauppiaat voivat valita kuukausi- tai neljännesvuositilauksen ja Nets lähettää 20 rullaa valituin välein. Tilaus on joustava, joten jos kauppiaalla on tarpeeksi paperirullia, hän voi pyytää Netsiä keskeyttämään palvelun ja ohittamaan seuraavan toimituksen.

## 9.2 Kuittirullan asettaminen maksupäätteeseen

1. Nosta läppä nuolen suuntaan.

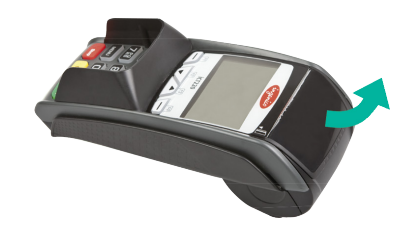

2. Avaa kansi liu'uttamalla sitä alaspäin nuolen suuntaan.

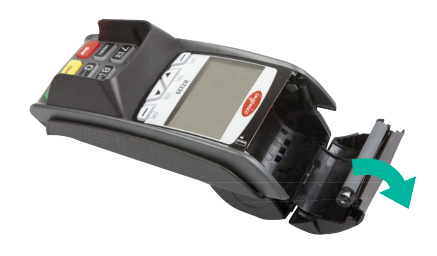

 Aseta kuittirulla kuvan mukaisesti. Sulje sitten kansi nuolen suuntaan. Noin 5 cm paperista tulisi työntyä ulos, kun kansi on suljettu.

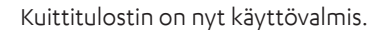

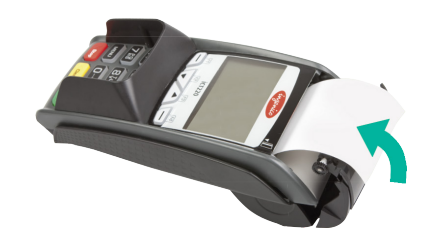

## Kuittirullat lopussa? Tarvitsetko jalustan päätteelle?

Tilaa lisätarvikkeita päätteellesi verkkokaupastamme <u>shop.nets.eu</u>

## 10. Päivänpäätös

Vaikka maksupäätteet vastaanottavat yksittäisiä tapahtumia, niitä ei makseta kauppiaan tilille yksitellen vaan erässä, joka sisältää kaikki kyseisen arkipäivän tapahtumat. Päivänpäätös on prosessi, jossa kaikki tapahtumat sisältävä erä suljetaan ja välitetään käsiteltäväksi maksupalveluntarjoajaltamme. Samanaikaisesti maksupääte tarkistaa uudet parametrit ja maksupalveluntarjoajan saatavilla olevat päivitykset.

HUOM: Manuaalinen päivänpäätös täytyy tehdä ennen kuin päätettä käytetään ensimmäisen kerran.

Päivänpäätös suoritetaan yleensä kerran päivässä joko työpäivän tai vuoron lopussa. Se voidaan käynnistää manuaalisesti päätteestä (pääpääte, jos myymälässä on useita päätteitä) tai se voidaan ajoittaa toistumaan tietyin väliajoin. Jos kauppiaalla on käytössä useita päätteitä, päivänpäätös täytyy tehdä vain yhdellä niistä. Jos samaan kauppiasnumeroon liittyviä maksupäätteitä on useita, riittää että päivänpäätös tehdään yhdelle niistä.

**HUOM:** Jos maksupääte on integroitu kassajärjestelmään, nämä toiminnot on kutsuttava kassajärjestelmästä eikä suoraan maksupäätteestä.

## 10.1 Manuaalinen päivänpäätös

Päivänpäätös siirtää tapahtumat tilitystilille seuraavana arkipäivänä. Päivänpäätös on tehtävä joka päivä. Jos edellisestä päivänpäätöksestä on kulunut seitsemän päivää, päätteelle on tehtävä päivänpäätös, ennen kuin sitä voi käyttää.

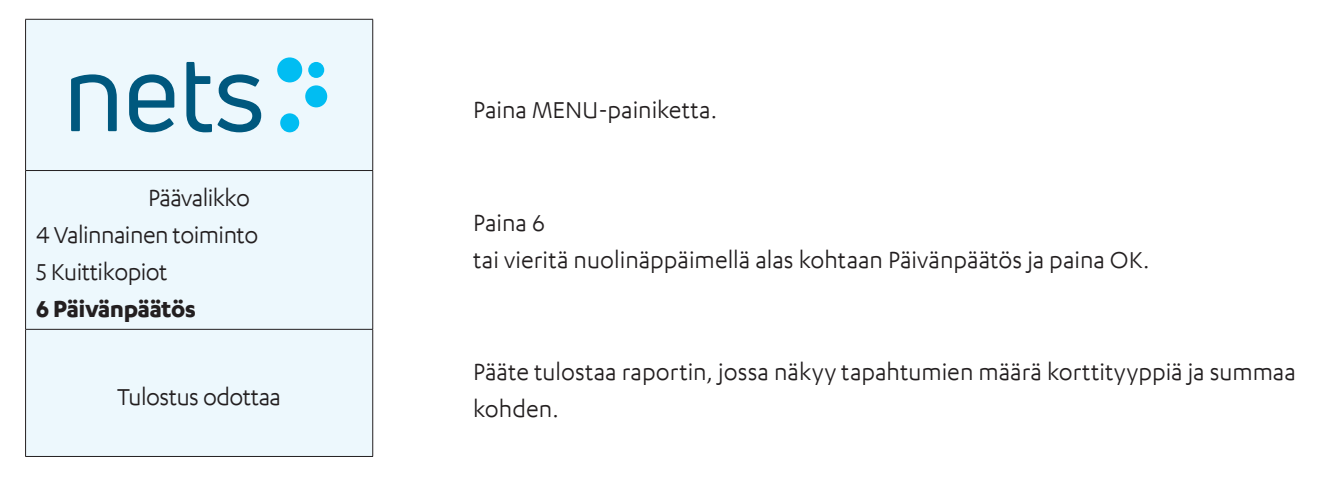

## 10.2 Automaattinen päivänpäätös

Automaattisessa päivänpäätöksessä pääte suorittaa päivänpäätöksen päivittäin tiettyyn aikaan. Jos kauppiaalla on useita päätteitä, automaattinen päivänpäätös suoritetaan aina samasta päätteestä. Ota yhteyttä Netsin asiakaspalveluun (katso kohta 20) automaattisen päivänpäätöksen aktivoimiseksi.

## 10.3 Kopio edellisestä päivänpäätöksestä

Pääte tallentaa vain edellisen päivänpäätöksen, joka sisältää kerääntyneitä tapahtumia. 0,- päivänpäätöstä ei tallenneta. Tämä koskee myös Z-Totalin kopiota. Toiminto on käytössä vain erillispäätteissä. Toimintoa käytetään edellisen päivänpäätöksen kuittikopion tulostamiseen.

| nets:                    |
|--------------------------|
| Päävalikko               |
| 3 Korttipalvelut         |
| 4 Valinnainen toiminto   |
| 5 Kuittikopiot           |
| Kuittikopiot             |
| 1 Edellinen kuitti       |
| 2 Edellinen päivänpäätös |
| 3 Edellinen Z-Total      |

Paina MENU-painiketta.

Paina 5 tai vieritä alas kohtaan Kuittikopiot ja paina OK.

Paina 2 tai vieritä alas kohtaan Edellinen päivänpäätös ja paina OK. Odota raporttia.

## 11. Raportit

**HUOM:** Jos maksupääte on integroitu kassajärjestelmään, nämä toiminnot on kutsuttava kassajärjestelmästä eikä suoraan maksupäätteestä.

## 11.1 Tapahtumaluettelo

Käytetään kaikkien päätteeseen tallennettujen tapahtumien luettelon tulostamiseen.

| nets:                                                                      | Paina MENU-painiketta.                                                                                                    |
|----------------------------------------------------------------------------|----------------------------------------------------------------------------------------------------|
| Päävalikko<br>5 Kuittikopiot<br>6 Päivänpäätös<br><b>7 Raporttivalikko</b> | Paina 7<br>tai vieritä alas kohtaan Raporttivalikko ja paina OK.                                                                                                    |
| Raporttivalikko<br><b>1 Raportit</b><br>2 Myöntäjät<br>3 Päätteen tila     | Paina OK tai 1.                                                                                                    |
| Raportit<br><b>1 Tapahtumaluettelo</b><br>2 X-Total<br>3 Z-Total           | Paina OK tai 1.                                                                                                    |
| Tapahtumaluettelo<br><b>1 Tulosta</b><br>2 Poista                          | Tulosta painamalla OK tai 1.                                                                                                    |
| Valitse istunto<br>Istunto 490: 2<br>Istunto 489: 10<br>Istunto 488: 1     | Vieritä nuolinäppäimellä alas haluamaasi päivänpäätökseen ja paina OK. Kaik-<br>ki-vaihtoehto näytetään luettelon alaosassa. Sillä voidaan tulostaa kaikki päät-<br>teeseen tallennetut tapahtumat. |
| Tulostus odottaa                                                           | Odota luetteloa.                                                                                                    |

## 11.2 X-Total

Z-Total on raportti, joka näyttää päätteellä suoritetun kertyneen myynnin sen jälkeen, kun aiempi Z-Total tulostettiin. Tallennettuja lukuja ei nollata, kun X-Total tulostetaan.

HUOM: X-Totalin suorittaminen ei suorita päivänpäätöstä. X-Totalin tulostaminen ei suorita päivänpäätöstä.

| nets:                                                                      | Paina MENU-painiketta.                                           |
|----------------------------------------------------------------------------|------------------------------------------------------------------|
| Päävalikko<br>5 Kuittikopiot<br>6 Päivänpäätös<br><b>7 Raporttivalikko</b> | Paina 7<br>tai vieritä alas kohtaan Raporttivalikko ja paina OK. |
| Raporttivalikko<br><b>1 Raportit</b><br>2 Myöntäjät<br>3 Päätteen tila     | Paina OK kohdassa Raportit.                                      |
| Raportit<br>1 Tapahtumaluettelo<br><b>2 X-Total</b><br>3 Z-Total           | Paina 2<br>tai vieritä alas kohtaan X-Total ja paina OK.         |
| Tulostus odottaa                                                           | Odota raporttia.                                                 |

## 11.3 Z-Total

Z-Total on raportti, joka näyttää päätteellä suoritetun kertyneen myynnin sen jälkeen, kun edellinen Z-Total tulostettiin. Tallennetut luvut nollataan, kun Z-Total tulostetaan.

HUOM: Z-Totalin suorittaminen ei suorita päivänpäätöstä. Z-Totalin tulostaminen ei suorita päivänpäätöstä.

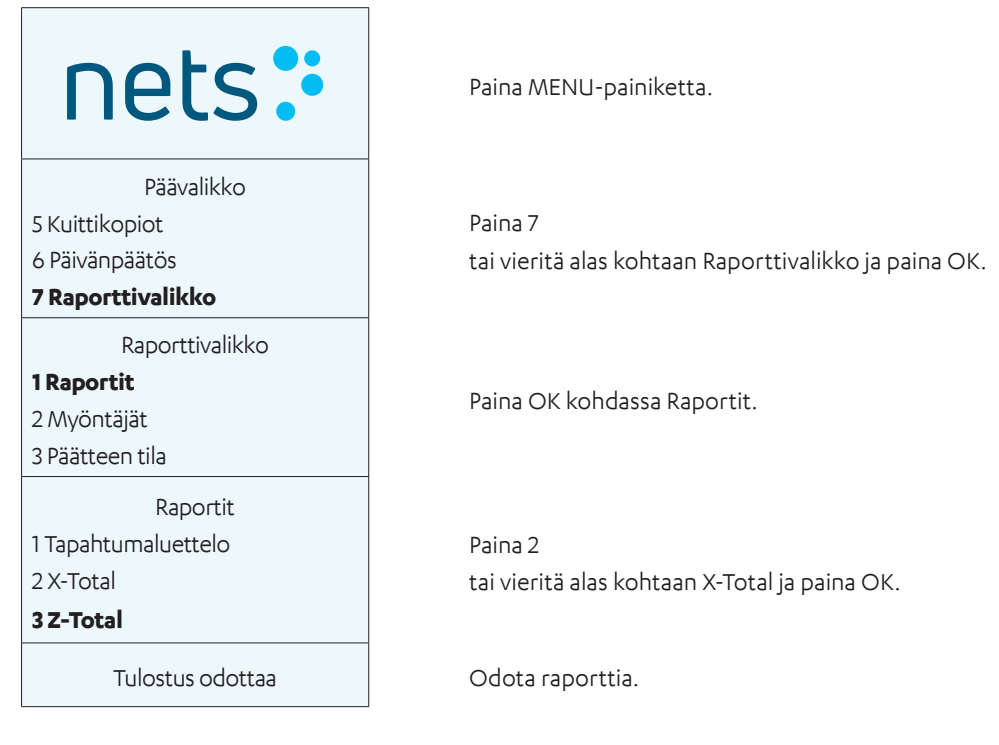

## 11.4 Kopio edellisestä Z-Total-raportista

Toimintoa käytetään edellisen Z-Total-raportin kopion tulostamiseen.

HUOM: Z-Totalin suorittaminen ei suorita päivänpäätöstä. Z-Totalin tulostaminen ei suorita päivänpäätöstä.

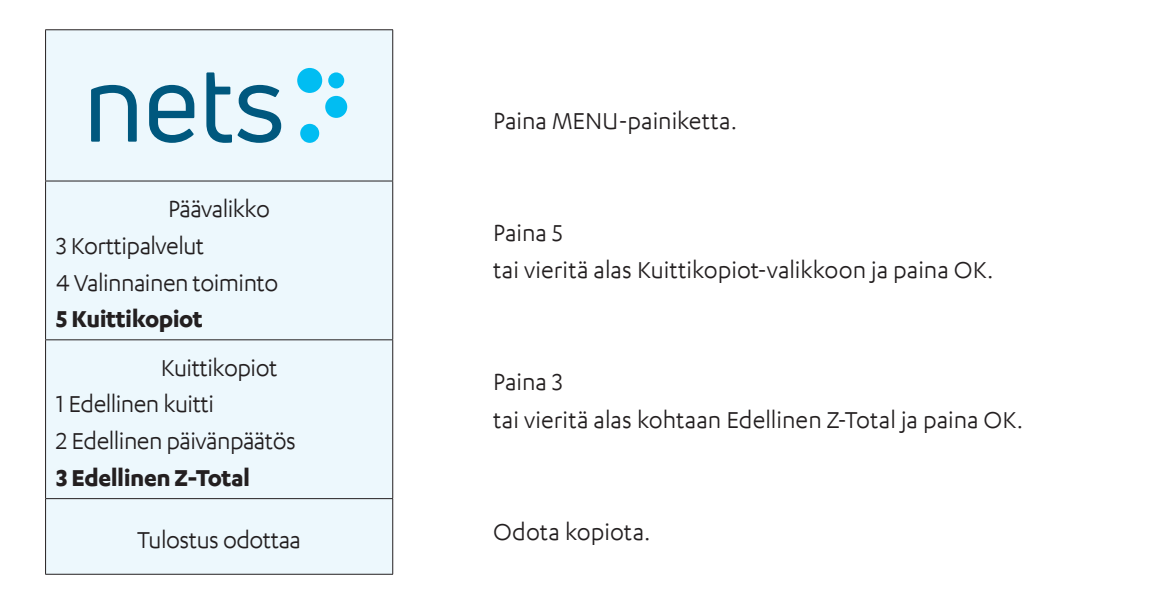

## 11.5 Käyttäjän X-Total

Raportti näyttää kaikki päätteellä suoritetut tapahtumat yhdelle tai useammalle käyttäjälle sen jälkeen, kun edellinen Käyttäjän Z-Total tulostettiin. Lukuja ei nollata, kun luettelo tulostetaan.

HUOM: X-Totalin suorittaminen ei suorita päivänpäätöstä. X-Totalin tulostaminen ei suorita päivänpäätöstä.

| nets:                                                                      | Paina MENU-painiketta.                                                                                |
|----------------------------------------------------------------------------|----------------------------------------------------------------------------------------------------|
| Päävalikko<br>5 Kuittikopiot<br>6 Päivänpäätös<br><b>7 Raporttivalikko</b> | Paina 7<br>tai vieritä alas kohtaan Raporttivalikko ja paina OK.                                      |
| Raporttivalikko<br><b>1 Raportit</b><br>2 Myöntäjät<br>3 Päätteen tila     | Paina OK kohdassa Raportit.                                                                           |
| Raportit<br>2 X-Total<br>3 Z-Total<br><b>4 Käyttäjän X-Total</b>           | Paina 4<br>tai vieritä alas kohtaan Käyttäjän X-Total ja paina OK.                                    |
| Käyttäjän X-Total<br>1 Nykyinen käyttäjä<br>2 Kaikki                       | Tulosta valitun käyttäjän X-Total painamalla OK.<br>Tulosta kaikkien käyttäjien X-Total painamalla 2. |
| Tulostus odottaa                                                           | Odota raporttia.                                                                                      |

## 11.6 Käyttäjän Z-Total

Raportti näyttää kaikki päätteellä suoritetut tapahtumat yhdelle tai useammalle käyttäjälle sen jälkeen, kun edellinen Käyttäjän Z-Total tulostettiin. Luvut nollataan, kun luettelo tulostetaan.

| nets:                                                                  | Paina MENU-painiketta.                                                                                                    |
|------------------------------------------------------------------------|----------------------------------------------------------------------------------------------------|
| Päävalikko<br>5 Kuittikopiot                                           | Paina 7                                                                                                    |
| 6 Päivänpäätös                                                         | tai vieritä alas kohtaan Raporttivalikko ja paina OK.                                                                                                    |
| 7 Raporttivalikko                                                      |                                                                                                    |
| Raporttivalikko<br><b>1 Raportit</b><br>2 Myöntäjät<br>3 Päätteen tila | Paina OK kohdassa Raportit.                                                                                                    |
| Raportit                                                               |                                                                                                    |
| 4 Kävttäiän X-Total                                                    | Paina S<br>tai vieritä alas kohtaan Käyttäjän Z-Total ja paina OK.                                                                                             |
| 5 Käyttäjän Z-Total                                                    |                                                                                                    |
| Käyttäjän Z-Total<br>1 Nykyinen käyttäjä<br>2 Kaikki                   | Tulosta valitun käyttäjän Z-Total-raportti painamalla OK.<br>Tulosta kaikkien käyttäjien Z-Total-raportti painamalla 2.<br><b>HUOM:</b> Vaatii kauppiaskortin. |
| Tulostus odottaa                                                       | Odota raporttia.                                                                                                    |

## 12. Käyttäjät

Käyttäjät-toiminnolla rekisteröidään ja poistetaan päätteen käyttäjiä. Käyttäjät rekisteröidään yksilöllisellä käyttäjätunnuksella (enintään 10 numeroa) ja nimellä. Kukin käyttäjä tulee rekisteröidä jokaiseen päätteeseen, jota hän käyttää. Käyttäjienhallinta voidaan suojata nelinumeroisella koodilla. Ensimmäisenä rekisteröidystä käyttäjästä tulee pääkäyttäjä. Pääkäyttäjä on ainoa henkilö, joka voi lisätä tai poistaa rekisteröityjä käyttäjiä.

**Huom:** Jos maksupääte on integroitu kassajärjestelmään, nämä toiminnot on kutsuttava kassajärjestelmästä eikä suoraan maksupäätteestä.

## 12.1 Luo uusi käyttäjä

Tämän kohdan ohjeiden avulla voit rekisteröidä uuden käyttäjän maksupäätteeseen.

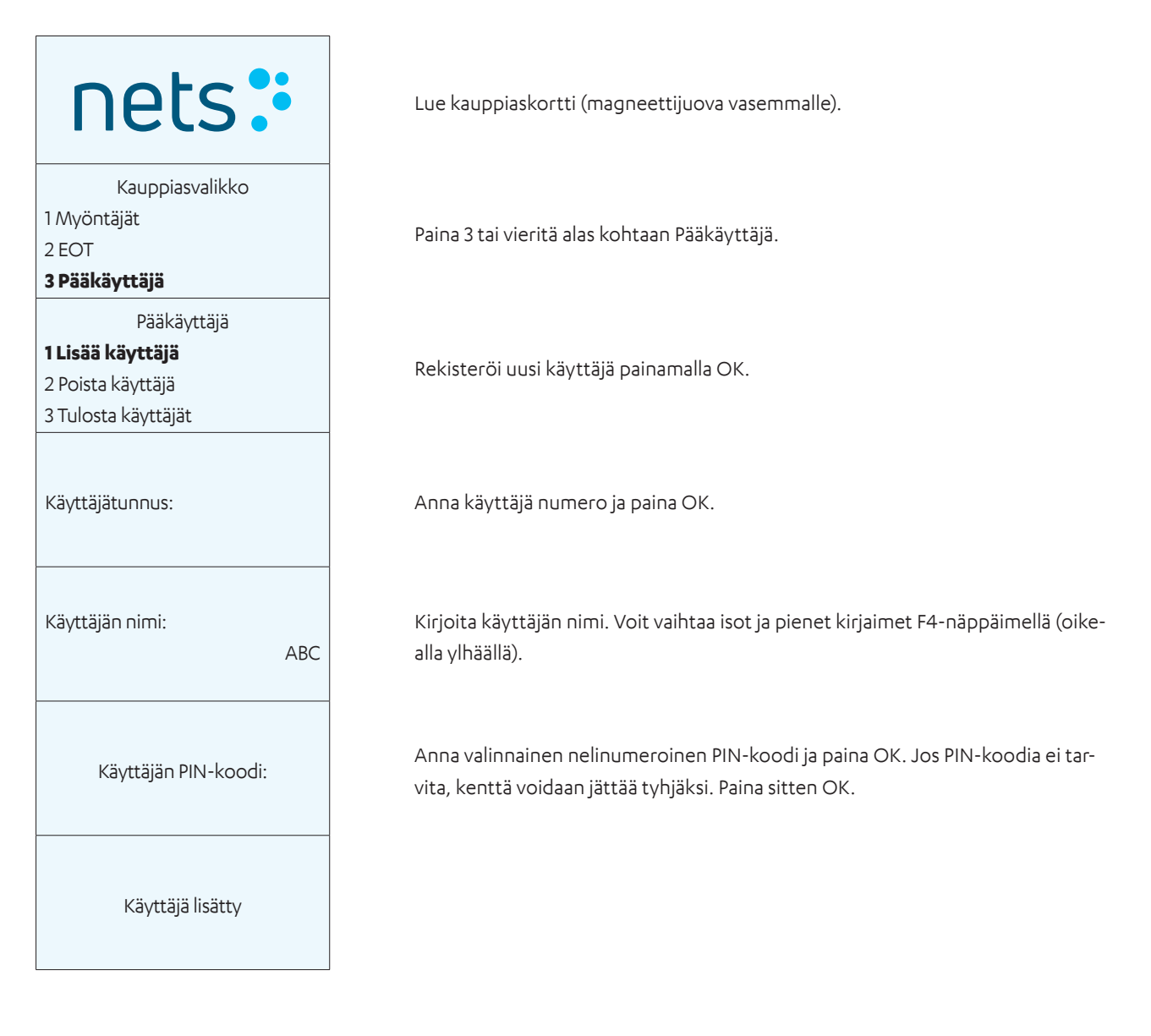

## 12.2 Poista käyttäjä

Tämän kohdan ohjeiden avulla voit poistaa rekisteröidyn käyttäjän maksupäätteestä.

| nets:                                                                              | Lue kauppiaskortti (magneettijuova vasemmalle).                                                      |
|------------------------------------------------------------------------------------|----------------------------------------------------------------------------------------------------|
| Kauppiasvalikko<br>1 Myöntäjät<br>2 EOT<br><b>3 Pääkäyttäjä</b>                    | Paina 3 tai vieritä alas kohtaan Pääkäyttäjä.                                                        |
| Pääkäyttäjä<br>1 Lisää käyttäjä<br><b>2 Poista käyttäjä</b><br>3 Tulosta käyttäjät | Paina 2 tai vieritä alas kohtaan Poista käyttäjä, ja paina sitten OK.                                |
| PIN + OK                                                                           | Näkyy vain, jos rekisteröidyllä käyttäjällä on PIN-koodi. Vain pääkäyttäjä voi<br>poistaa käyttäjiä. |
| Käyttäjätunnus:                                                                    | Anna poistettava käyttäjän numero ja paina OK.                                                       |
| Poista<br>Käyttäjä?                                                                | Vahvista käyttäjän poisto painamalla OK.                                                             |
| Käyttäjä poistettu                                                                 |                                                                                                    |

## 12.3 Tulosta käyttäjäluettelo

Tämän kohdan ohjeiden avulla voit tulostaa luettelon kaikista maksupäätteeseen rekisteröidyistä käyttäjistä.

![](_page_43_Picture_2.jpeg)

## 12.4 Käytä käyttäjätunnusta

Käyttäjät rekisteröidään yksilöllisellä käyttäjätunnuksella (enintään 10 numeroa) ja nimellä. Kukin käyttäjä tulee rekisteröidä jokaiseen päätteeseen, jota hän käyttää. Käyttäjienhallinta voidaan suojata nelinumeroisella koodilla. Ensimmäisenä rekisteröidystä käyttäjästä tulee pääkäyttäjä. Pääkäyttäjä on ainoa henkilö, joka voi lisätä tai poistaa rekisteröityjä käyttäjiä. Jos pääkäyttäjä ei tiedetä, luettelo rekisteröidyistä käyttäjistä voidaan tulostaa.

Käyttäjätunnusta voidaan käyttää viidellä eri tavalla:

- 1. Ilman käyttäjää pääte ei koskaan pyydä käyttäjätunnusta.
- 2. Z-Total pääte pyytää käyttäjätunnusta ennen jokaista Z-Total-raporttia.
- 3. O raportti pääte pyytää käyttäjätunnuksen ennen jokaista Käyttäjän X-Total- ja Z-Total-raporttia.
- 4. Päivänpäätös pääte pyytää käyttäjätunnusta ennen jokaista päivänpäätöstä.
- 5. Aina pääte pyytää käyttäjätunnusta ennen jokaista tapahtumaa.

Edellä mainittu on asetettu päätteen toimintoparametreihin.

## 13. Monipääte

Monipäätteen avulla jopa kymmenen eri kauppiasta voi käyttää samaa maksupäätettä. Jokaisella kauppiaalla on oma tili, kuittiteksti ja raportit päätteessä. Tämä ratkaisu soveltuu esimerkiksi toimitiloja jakaville yrityksille.

## 13.1 Useita kauppiaita

Kun päätteellä on useita kauppiaita, on valittava oikea kauppias, ennen kuin päätteen toimintoja voidaan käyttää.

Näet näytöllä luettelon kauppiaista painamalla MENU-näppäintä tai asettamalla/pyyhkäisemällä kortin päätteessä. Merkitse oikea kauppias nuolinäppäimillä ja paina OK. Vahvista, että oikea kauppias on valittu painamalla OK.

Valitse kauppias noudattamalla seuraavia ohjeita ja tee ostos:

| nets:                                                             | Lue kauppiaskortti (magneettijuova vasemmalle).                       |
|-------------------------------------------------------------------|-----------------------------------------------------------------------|
| Kauppiaat<br>Multi 1<br>Multi 2<br>Multi 3                        | Siirry haluamasi kauppiaan kohdalle nuolinäppäimillä.                 |
| Multi 2<br>ID 01<br>TID 12345678<br>OK tai STOP                   | Vahvista painamalla OK. Tai palaa kauppiasluetteloon painamalla Stop. |
| Päävalikko<br><b>1 Osto</b><br>2 Osto + Nosto<br>3 Korttipalvelut | Osta painamalla OK.                                                   |
| Summa + OK<br>100.00                                              | Syötä summa ja paina OK.                                              |
| Odottaa korttia<br>Siru ylös                                      | Pyydä asiakasta syöttämään pankkikorttinsa.                           |
| HYVÄKSYTTY                                                        | Odota kuittia.                                                        |

## 14. Hallintatehtävät

## 14.1 Päivitä päätteen korttisopimukset

Korttisopimukset ovat pakollisia, jotta päätteellä voidaan tehdä ostoksia. Visan, Mastercardin jne. hyväksymiseksi kauppiaalla on oltava sopimus vastaanottajan kanssa. Jos haluat nähdä mitkä kortit hyväksytään, korttisopimusluettelo voidaan tulostaa päätteen avulla. Jos haluat vastaanottaa lisää kortteja, ota yhteyttä vastaanottajaan. Jos uusi korttisopimus on luotu, korttisopimusluettelo voidaan päivittää.

## 14.2 Lataa korttisopimukset

![](_page_45_Picture_4.jpeg)

Lue kauppiaskortti (magneettijuova vasemmalle).

Lataa korttisopimukset painamalla 1 tai OK.

## 14.3 Tulosta korttisopimukset

![](_page_45_Picture_8.jpeg)

Lue kauppiaskortti (magneettijuova vasemmalle).

Paina 1 tai OK.

Paina 2 tai vieritä alas kohtaan Tulosta, ja paina sitten OK.

## 14.4 Päivitä ohjelmisto

Ohjelmistopäivitykset voidaan tehdä manuaalisesti maksupäätteestä.

![](_page_46_Picture_2.jpeg)

## 14.5 Tunnista pääteparametrit

Eri pääteparametrit on lueteltu ja selitetty tämän oppaan kohdassa 3.3 olevassa taulukossa 3.

### 14.6 Päivitä pääteparametrit/verkkoasetukset

Pääteparametrit voidaan päivittää valitsemalla Päätevalikko > Toimintovalikko. Kaikki verkkoon liittyvät asetukset on selitetty <u>kohdassa 7</u>.

## 15. Vianmääritys

**HUOM:** Kauppiaat eivät saa muuttaa parametreja, jos he ovat epävarmoja siitä, miten se tehdään. Parametrien virheellinen asetus voi aiheuttaa päätelaitteessa järjestelmävirheitä, kuten tiedonsiirtovirheen. Ota yhteyttä Netsin asiakaspalveluun saadaksesi apua; katso <u>kohta 20</u>.

| Ongelma                                                                                                 | Ratkaisu                                                                                                    |
|----------------------------------------------------------------------------------------------------|----------------------------------------------------------------------------------------------------|
| Miksi päätteen näyttöön tulee viesti Virheellinen                                                       | Oletkäyttänyt väärää kauppiaskorttia ja sinun on nollattava kortin<br>tiedot. Mene:                                  |
| kortti, kun luen Kauppiaskorttia?                                                                       | Valikko > 9 > 7 ("Nollaa kauppiaskortti").                                                                           |
|                                                                                                    | Pääte pyytää sinua antamaan Kauppiaskoodin (saadaksesi tämän<br>koodin sinun on otettava yhteyttä asiakaspalveluun). |
|                                                                                                    | Syötä koodi päätteeseen.                                                                                             |
|                                                                                                    | Pääte pyytää sinua pyyhkäisemään korttisi. Pyyhkäisemisen jälkeen voit taas käyttää päätettä.                        |
| Miten nollaan Kauppiaskortin?                                                                           | Valitse Valikko > 8 > 9 > 1.                                                                                         |
| Keneen otan yhteyttä yli 7 päivää vanhoihin ostoihin,<br>päivänpäätöksiin ja vararatkaisuihin liittyen? | Ota yhteyttä pankkiisi.                                                                                              |
| Keneen otan yhteyttä edellisten 7 päivän ostoihin,<br>päivänpäätöksiin ja vararatkaisuihin liittyen?    | Katso asiakaspalvelun yhteystiedot <u>kohdassa 20</u> .                                                              |
| Keneen otan yhteyttä, kun minulla on useita päätteitä,<br>joissa on sama virhe?                         | Ota yhteyttä verkko-operaattoriisi tai kaupan/ketjun johtajaan.                                                      |
| Keneen otan yhteyttä Telenor-laajakaistaan liittyen?                                                    | Katso asiakaspalvelun yhteystiedot <u>kohdassa 20</u> .                                                              |
| Miten voin tilata luottokorttisopimuksia?                                                               | Ota yhteyttä vastaanottajaan.                                                                                        |
| Miten voin tilata automaattisen päivänpäätöksen?                                                        | Katso asiakaspalvelun yhteystiedot kohdassa 20.                                                                      |

#### Taulukko 5: Ongelmat ja ratkaisut

| • Ei yhteyttä verkkoon                                                                                                    | Yleistä: Jos pääte ei pysty muodostamaan yhteyttä verkkoon,                                                                                                    |
|----------------------------------------------------------------------------------------------------|----------------------------------------------------------------------------------------------------|
| • Ei yhteyttä keskukseen<br>• Saan vain vararatkaisuja                                                                                                    | käynnistä pääte uudelleen pitämällä keltaista "Tyhjennä"-painiketta<br>ja koko piste-/pilkkupainiketta painettuna samanaikaisesti. Vapauta<br>näppäimet ja odota, kunnes pääte käynnistyy (n. 30 sekuntia). Yritä<br>uudestaan.                                                                                                    |
|                                                                                                    | <b>GPRS:</b> Jotta pääte olisi online-tilassa, signaalin voimakkuus<br>(antennisignaalilla) on ensin näytettävä näytön yläreunassa. Jos<br>signaali tai antenni ei näy uudelleenkäynnistyksen jälkeen, tarkista<br>kattavuus ja tilaukset/SIM-kortit ottamalla yhteyttä verkko-<br>operaattoriin. Voit myös soittaa Netsin asiakaspalveluun päätteen<br>lisävianmääritystä varten.                                                                                                    |
|                                                                                                    | <b>Ethernet/Laajakaista:</b> Tarkista, että Ethernet-kaapeli on<br>liitetty seinän, kytkimen tai reitittimen/modeemin liitäntään<br>ja verkkoliitäntään. Ota yhteyttä verkkopalveluntarjoajaasi ja<br>tarkista verkkoyhteys tai pyydä Netsin asiakaspalvelusta päätteen<br>vianmääritystä.                                                                                                    |
|                                                                                                    |                                                                                                    |
| Ongelma                                                                                                    | Ratkaisu                                                                                                    |
| Ongelma<br>Pääte jumiutuu. Mikään näppäin ei toimi.                                                                                                    | Ratkaisu<br>Käynnistä pääte uudelleen pitämällä keltainen "Tyhjennä"-näppäin<br>ja koko pysäytys-/pilkkunäppäin painettuna samanaikaisesti.<br>Vapauta näppäimet ja odota, että pääte käynnistyy (noin 30<br>sekuntia). Yritä uudestaan. Jos pääte ei edelleenkään reagoi, irrota<br>virtajohto tai akku ja varmista, että näyttö sammuu kokonaan.<br>Vaihda virtajohto/akku. Jos pääte ei edelleenkään reagoi, ota<br>yhteyttä Netsin asiakaspalveluun.                                                                                                    |
| Ongelma<br>Pääte jumiutuu. Mikään näppäin ei toimi.<br>Pääte lakkasi toimimasta, kun olimme suorittamassa<br>tapahtumaa. Käsittelikö järjestelmä ostoksen? | RatkaisuKäynnistä pääte uudelleen pitämällä keltainen "Tyhjennä"-näppäinja koko pysäytys-/pilkkunäppäin painettuna samanaikaisesti.Vapauta näppäimet ja odota, että pääte käynnistyy (noin 30sekuntia). Yritä uudestaan. Jos pääte ei edelleenkään reagoi, irrotavirtajohto tai akku ja varmista, että näyttö sammuu kokonaan.Vaihda virtajohto/akku. Jos pääte ei edelleenkään reagoi, otayhteyttä Netsin asiakaspalveluun.Tulosta kopio edellisestä tapahtumasta (Valikko – 5 – 1) nähdäksesi,onko tapahtuma käsitelty oikein. Jos tämä on vielä epävarmaa, soitaNetsin asiakaspalveluun. |

## 16.Vararatkaisu

## 16.1 Sähköinen offline-tapahtuma (EOT)

Jos päätteen ja Netsin välisessä yhteydessä ilmenee virheitä, BankAxept-korttia käytettäessä voidaan käyttää sähköistä vararatkaisua. Pääte tulostaa kuitin, jossa on allekirjoitusrivi.

EOT-vararatkaisun menettely on seuraava:

- 1. Pyydä asiakasta allekirjoittamaan kuitti.
- 2. Tarkista asiakkaan henkilöllisyys.
- 3. Lisää pankkikortin turvakoodi kuittiin. Lisää sekä kirjaimet että numerot (esimerkiksi ABCD 123).
- 4. Jos ostoksen arvo ylittää 1 500 NOK, soita Netsin asiakaspalvelun summan valtuuttamiseksi (katso <u>kohta 20</u>).
- 5. Kirjoita valtuutusnumero kuitin Kauppias-kenttään.

Kauppiaan on säilytettävä asiakkaan allekirjoituksella varustettu kuitti ja esitettävä se vaadittaessa.

Summa siirretään Netsille automaattisesti, kun pääte toimii jälleen. Älä tarjoa käteispalautusta käytettäessä vararatkaisua.

Vararatkaisun kuitti:

#### \*\*\*\*\*\*

Allekirjoitukseen perustuva maksu ON PAKOLLINEN

Nets Norway AS H. Martinsensvei NO-0978 OSLO

Bax: 1234567-123456 BankAxept 12345678910-3 Viimeinen käyttöpäivä: 11/2023 AID: D5780000221010 Palvelukoodi: 601

05/07/2020 10:14 Järjestysnumero: 901469 Vast.: Y3

Ei yhteyttä verkkoon

VALTUUTETTU ALLEKIRJOITUKSELLA

#### Summa =

1.00

Pankkikortti vahvistuskoodi:

Allekirjoitus:

\*\*\*\*\*\*

KORTTI VELOITETTU

------ Irrota tästä -----Nets Norway AS H. Martinsensvei NO-0978 OSLO

Bax: 10139902-125442 BankAxept \*\*\*\*\*\*05040-3 AID: D5780000221010 05/07/2020 10:14 Järjestysnumero: 901469 Vast.: Y3

#### Summa =

VALTUUTETTU ALLEKIRJOITUKSELLA

ASIAKKAAN KOPIO

1.00

#### 16.1.1 Tulosta EOT

![](_page_50_Picture_1.jpeg)

#### Lue kauppiaskortti (magneettijuova vasemmalle).

Paina 2 tai vieritä alas kohtaan EOT ja paina OK.

Aloita päätteen tallennettujen vararatkaisutapahtumien tulostus painamalla OK.

![](_page_50_Figure_5.jpeg)

Lue kauppiaskortti (magneettijuova vasemmalle).

#### Paina 2

tai vieritä alas kohtaan EOT ja paina OK.

#### Paina 2

tai vieritä alas kohtaan Lähetä pyyntö ja lähetä päätteen tallennetut vararatkaisutapahtumat painamalla OK.

## 17. Huolto

Tässä kohdassa kerrotaan, miten kauppiaan on lähetettävä maksupääte huoltoa tai irtisanomista varten.

## 17.1 Vaihtopalvelu

Jos vuokrapääte on viallinen, ota yhteyttä asiakaspalveluun (katso <u>kohta 20).</u> Vian luonteesta ja kauppiassopimuksesta riippuen kauppias saa Netsiltä uuden päätteen tai apua Nets-teknikolta.

Kun vastaanotat uuden päätteen, käytä Netsin asiakaspalvelun toimittamia palautusrahtikirjoja ja toimita pakkaus Postnordille.

**HUOM:** Jos pääte on viallinen, sitä ei lähetetä korjattavaksi ennen kuin virhe on ilmoitettu Netsin asiakaspalveluun. Kauppiailla on mahdollisuus lisätä vaihtolaitepalveluja sopimukseensa korkeintaan neljän vuoden ajan. Ennen päätteen palauttamista kauppiaan on varmistettava, että päivänpäätös on suoritettu. Pääte on pakattava turvallisesti. Jos palautetaan useita päätteitä, ne on pakattava erikseen. Muista sisällyttää kaikki niihin liittyvät kaapelit ja laitteet. ADSL-modeemeja ei palauteta Netsille.

## 17.2 Irtisanomiset

Kun päätteen leasing-sopimus irtisanotaan, päätettä ei tule palauttaa, ennen kuin kauppias on irtisanonut kyseisen leasing-sopimuksen.

Kauppiaiden, jotka ostavat/vuokraavat uuden päätteen eri toimittajalta, on irtisanottava leasing-sopimus Netsin kanssa ennen vanhan päätteen palauttamista. Leasing-sopimus on voimassa ja kauppiasta laskutetaan, kunnes Nets on vastaanottanut irtisanomisilmoituksen. Kauppiaan on varmistettava, että hän saa kirjallisen vahvistuksen leasingsopimuksen irtisanomisesta. Palautusrahtikirjan saa sähköpostitse, kun irtisanominen on suoritettu Netsin järjestelmissä.

**HUOM:** Varmista, että päätteelle on tehty päivänpäätös ennen sen palauttamista. Pakkaa päätteet huolellisesti erikseen. Muista sisällyttää kaikki niihin liittyvät kaapelit ja laitteet. Maksupäätteitä palautettaessa on aina käytettävä palautusrahtikirjaa, jonka kauppiaat saavat Netsin Tilauksen käsittelystä/Peruutuksesta. Tämän jälkeen paketti(t) on toimitettava Postnordille.

## 18. Turvallisuus

## 18.1 PCI PTS -vaatimustenmukaisuus

PCI PTS eli Payment Card Industry PIN Transaction Security on turvallisuusstandardi, joka koskee kaikkia PIN-koodin syöttöön perustuvia maksupäätteitä ja muita laitteita, joita hallinnoidaan PIN-koodeilla. Netsin maksupäätteet ovat toimitushetkellä aina PCI PTS hyväksyttyjä.

## 18.2 PIN-koodin syöttämistä koskevat ohjeet

PCI-turvallisuusstandardineuvosto määrittää kansainvälisen standardin ISO9564, joka suojaa vilpilliseltä PIN-koodin katselulta PIN-koodia syötettäessä. Standardin vaatimusten täyttämiseksi pääte voidaan varustaa tehtaalla asennetulla näkösuojalla tai lisävarusteena saatavalla näkösuojalla (jonka kauppias asentaa ennen käyttöä). Jos tarvitset näkösuojan eikä sellaista ole toimitettu, ota yhteyttä Netsin asiakaspalveluun (katso <u>kohta 20</u>).

**HUOM:** Uudemmat kannettavat päätteet ovat PCI-PTS-yhteensopivia ilman PIN-näkösuojaa, kun niitä käytetään kannettavina. Esimerkiksi Move/3500:ssa ja ISMP4:ssä ei ole PIN-näkösuojia. Niitä ei kuitenkaan saa sijoittaa tiskille.

Jos Nets-maksupääte toimitetaan ilman tehtaalla asennettua näkösuojaa tai lisävarusteena saatavaa näkösuojaa, päätettä on käytettävä käsipäätteenä. Tämä tarkoittaa, että kauppiaan on neuvottava asiakasta suorittamaan seuraavat toimet:

- > Pidä laitetta kädessä PIN-koodin syötön aikana.
- > Pysy kauempana muista PIN-koodin syötön aikana.
- > Estä muita näkemästä näppäimistöä PIN-koodin syötön aikana vartalon tai käsien avulla.
- > Varmista, ettei videokameroita tai valvontalaitteita ole suunnattu näppäimistöä kohti PIN-koodin syötön aikana.

Lisäksi kauppiaan on ilmoitettava asiakkaalle kaikesta epäilyttävästä käyttäytymisestä ennen PIN-koodin syöttöä tai sen jälkeen.

## 18.3 Päätteiden määräaikaistarkastus

Lopullinen vastuu asiakkaan tietojen suojauksesta kauppiaan laitteissa on kauppiaalla. Suosittelemme, että kauppiaat keskittyvät 30.6.2015 voimaan astuneen PCI DSS 9.9 vaatimuksen asianmukaiseen täytäntöönpanoon, jonka tarkoituksena on varmistaa, että kauppiaat ovat paremmin valmistautuneita kopiointihyökkäyksiin.

### 18.3.1 Magneettijuovan kopioinnin ehkäisy

PCI parhaiden kopioinninehkäisykäytäntöjen mukaisesti Nets suosittelee, että kauppias suorittaa seuraavat:

- > saatuaan uuden päätteen ja säännöllisesti tarkistaa onko päätteessä näkyviä merkkejä manipulaatiosta (kuten rikkoontuneita sinettejä peitelevyjen tai ruuvien päällä, outoa/erilaista kaapelointia tai tuntemattomia ja epäilyttäviä ominaisuuksia.
- > pitää yksityiskohtaista kuvallista luetteloa kaikista päätteistä säännöllistä vertailua varten.
- > pitää päätteet poissa asiakkaan ulottuvilta sekä aukioloaikoina että muuten.
- > ei koskaan hyväksy uuden päätteen toimitusta tai asennusta muilta kuin Netsin valtuuttamilta henkilöiltä.
- > antaa vain itsenäisesti tarkistettujen ja luotettavien työntekijöiden käyttää päätteitä.
- > Soita Netsin asiakaspalveluun (katso kohta 20) välittömästi, jos olet epävarma päätteen luotettavuudesta

Lisätietoja kopioinnin estämisestä on osoitteessa -

https://www.pcisecuritystandards.org/documents/ Skimming\_Prevention\_At-a-Glance\_Sept2014.pdf

## 19. Puhdistus

## 19.1 Korona-ohjeita

Maksupäätteen vahingoittumisen välttämiseksi on tärkeää, että alla olevia puhdistusohjeita noudatetaan. Takuu ei kata virheellisen puhdistusmenetelmän päätteelle aiheuttamia vaurioita.

Puhdista maksupäätteen eri osat seuraavilla tavoilla:

| Näppäimistö: | Pyyhi varovasti pehmeällä, kuivalla liinalla, joka on kostutettu 70-prosenttisella |
|--------------|------------------------------------------------------------------------------------|
|              | isopropyylialkoholilla.                                                            |

Näyttö: Pyyhi varovasti pehmeällä, kostealla liinalla, joka on kostutettu saippuavedellä.

Kotelo: Pyyhi varovasti pehmeällä, kostealla liinalla, joka on kostutettu saippuavedellä.

Sähkökomponenttien vahingoittumisen välttämiseksi on tärkeää, ettei mitään puhdistusainetta suihkuteta suoraan päätteen päälle. Puhdistuksen yhteydessä voi ilmetä toimintahäiriö tai manipulointihälytys voi laueta, jos käytetään liikaa nestettä eli jos päätteen sisään pääsee nestettä.

70-prosenttista isopropyylialkoholia saa käyttää vain näppäimistöllä. Se on levitettävä pehmeällä liinalla. Pyyhkiminen on tehtävä varovasti. Näppäimistön liiallinen pyyhkiminen voi aiheuttaa kosmeettisia vaurioita ajan mittaan.

70-prosenttista isopropyylialkoholia ei saa käyttää näytöllä tai kotelossa. Nämä osat saa puhdistaa vain pehmeällä, kostealla liinalla, joka on kostutettu saippuavedellä.

Seuraavia tuotteita ei saa käyttää missään päätteen osassa: liuottimet, valkaisuaineet, vetyperoksidi, tinneri, trikloorietyleeni-tai ketonipohjaiset liuottimet, glykolieetteri tai tymolipohjaiset aineet, pesuaineet tai hankaavat tuotteet.

Päätteen säännöllinen puhdistus ei poista virusinfektion riskiä kokonaan. Pese kädet kauppakäynnin jälkeen. **Suosittelemme** käyttämään lähimaksua aina kun se on mahdollista.

Päätteessä ei ole suositeltavaa käyttää päällysteitä, esimerkiksi päätteen peittämistä läpinäkyvällä muovipussilla tai muovikalvolla. Maksukorttialan turvallisuusstandardineuvosto (PCI SSC) ei suosittele päällysteiden käyttöä, koska se voi häiritä maksukortin/PIN-koodin syöttämistä:

https://blog.pcisecuritystandards.org/maintaining-pos-device-security-and-cleanliness

## 20. Asiakaspalvelun yhteystiedot

![](_page_53_Picture_15.jpeg)

![](_page_53_Picture_16.jpeg)

![](_page_53_Picture_17.jpeg)

![](_page_53_Picture_18.jpeg)